YB-5GMA-B125 矿用本安型 5G 无线基站主板 设置说明手册

#### 版权声明

copyright © 2024 Shenzhen Yunbo Communication Co., LTD 保留对本文档及本声明的一切权利。

未得到云波通信的书面许可,任何单位和个人不得以任何方式或形式对本文档的部分内容或全部 进行复制、摘录、备份、修改、传播、翻译成其他语言、将其全部或部分用于商业用途。 **iPwave** 

以上均为云波通信的商标。

本文档提及的其他所有商标或注册商标,由各自的所有人拥有。

## 免责声明

您所购买的产品、服务或特性等应受商业合同和条款的约束,本文档中描述的全部或部分产品、 服务或特性可能不在您的购买或使用范围之内。除非合同另有约定,云波通信对本文档内容不做 任何明示或默示的声明或保证。

由于产品版本升级或其他原因,本文档内容会不定期进行更新。云波通信保留在没有任何通知或 者提示的情况下对文档内容进行修改的权利。

本手册仅作为使用指导。云波通信在编写本手册时已尽力保证其内容准确可靠,但并不确保手册 内容完全没有错误或遗漏,本手册中的所有信息也不构成任何明示或暗示的担保。

# 前 言

感谢您选择我们的产品!阅读此说明书有益于配置、管理和维护本产品,祝您使用愉快!

## 读者对象

本书适合下列人员阅读

- 网络工程师
- 技术推广人员
- 网络管理员

## 技术支持

- 云波通信官方网站: https://www.ipwave.com.cn/
- 技术服务热线: 177-2476-2529
- 云波通信技术支持与反馈信箱: ipwave@ipwave.com.cn

## 本书约定

- 本手册部分举例的显示信息中可能含有其它产品系列的内容(如产品型号、描述等),具体显示信息请以实际使用的设备信息为准。
- 本手册所说的 5G 一体化小基站是指"矿用本安型 5G 无线基站"。

| 目 | 录 |
|---|---|
|   |   |

| 1 | 概述               | 5  |
|---|------------------|----|
| 2 | 术语、定义和缩略语        | 5  |
| 3 | 5G 一体化小基站外观      | 6  |
| 4 | 5G 基站调测开通流程      | 7  |
| 5 | 5G 基站调测开通        | 7  |
|   | 5.1. 物理连接及逻辑接口   | 7  |
|   | 5.1.1. 基站连接      | 7  |
|   | 5.1.2. 基站和网管登录界面 | 8  |
|   | 5. 2. 系统运行状态     | 9  |
|   | 5.2.1 信息概览       | 9  |
|   | 5.2.2 功放状态       | 10 |
|   | 5.3 5G网元参数管理     | 10 |
|   | 5.3.1 常用参数       | 10 |
|   | 5.3.2 告警         | 11 |
|   | 5.3.3 性能管理       | 12 |
|   | 5.3.4 配置         | 13 |
|   | 5.3.4 ODI        | 36 |
|   | 5.4 设备参数管理       | 36 |
|   | 5.4.1 同步信息       | 37 |
|   | 5.4.2 设备管理       | 37 |
|   | 5.4.3 日志         | 43 |
|   | 5.5 系统用户管理       | 45 |
|   | 5.5.1 用户设置       | 45 |
|   | 5.5.2 权限管理       | 46 |
|   | 5.6 系统基本配置       | 46 |
|   | 5.6.1 系统管理       | 46 |
|   | 5.6.2 系统重启       | 47 |
|   | 5.6.3 基本参数设置     | 47 |
|   | 5.6.4 网络功能参数设置   | 47 |
| 6 | 基站开通后日常维护        | 48 |
|   | 6.1.基站调测工具       | 48 |
|   | 6.2. 基站日常维护操作    | 49 |
| 7 | 修订记录             | 51 |
|   |                  |    |

# 1 概述

本手册介绍了5G一体化小基站在上电启动后调测开通流程、参数设置及设备状态监控等日常维护操作内容,主要面向一体化基站开通人员及维护人员。

5G一体化小基站,YB-5GMA-B125,以轻量化、低成本和灵活性的特点为运营商公网和行业专网 客户提供个性化可定制支持N28频段的实用型便携式小基站产品,丰富了5G一体化基站产品品类, 辅以5G+融合行业专网解决方案,拓展了5G专网应用场景,满足千行百业客户智能化需求,助力产 业建设提质增效。

5G一体化小基站综合应用组网方案,如下图1-1所示:

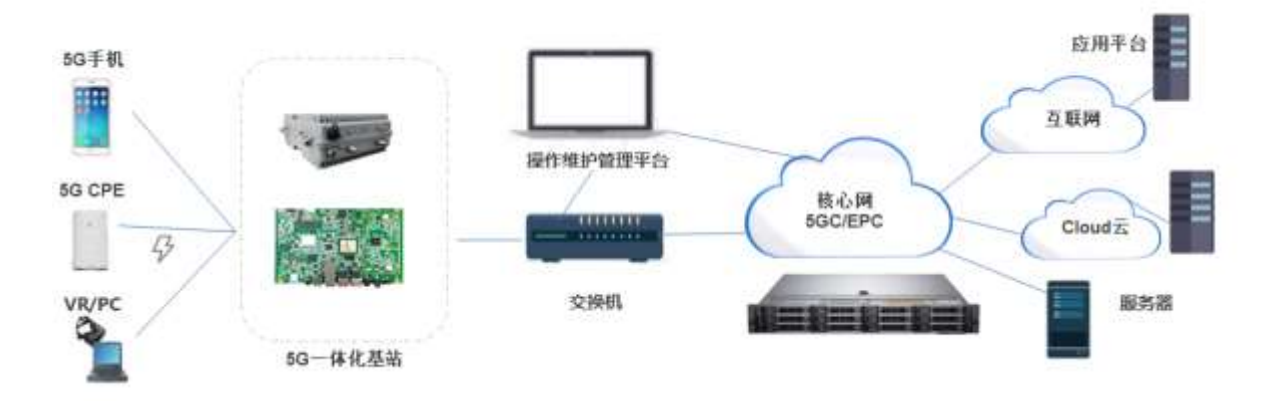

图1-1 5G一体化小基站组网方案

# 2 术语、定义和缩略语

下列缩略语适用于本手册:

| 缩略语   | 解释                                               |           |
|-------|--------------------------------------------------|-----------|
| 5G    | the Fifth Generation Mobile Communication System | 第五代移动通信系统 |
| NR    | New Radio                                        | 新空口       |
| OMC   | Operations & Maintenance Centre                  | 操作维护中心    |
| KPI   | Key Performance Indicator                        | 关键性能指标    |
| РС    | the Personal Computer                            | 电脑,作为维护终端 |
| SSB   | Static Shared Beam                               | 静态共享波束    |
| ARFCN | Absolute Radio Frequency Channel Number          | 绝对射频信道号   |

| PCI         | Physical Cell Identifier                | 物理小区标识 , № 有<br>1008 个 PCI,范围:0~1007 |
|-------------|-----------------------------------------|--------------------------------------|
| AMF         | Access and Mobility Management Function | 接入和移动性管理功能                           |
| QAM         | Quadrature Amplitude Modulation         | 正交幅度调制                               |
| AMF         | Access and Mobility Management Function | 接入和移动性管理功能                           |
| 5GC         | 5G Core Network                         | 5G 核心网                               |
| PLMN        | Public Land Mobile Network              | 公用陆地移动网                              |
| IP          | Internet Protocol                       | 互联网协议                                |
| CPE         | Customer Premises Equipment             | 用户端设备                                |
| UE          | User Equipment                          | 用户设备                                 |
| TAC         | Tracking Area Code                      | 踉踪区域码                                |
| EADSomios   | Final Astion Dattam Samias              | 固定动作模式服务,即常                          |
| FAP Service | Fixed Action Pattern Service            | 用参数                                  |
| CID         | Cell identity                           | 小区标识,小区号                             |
| gNB ID      | gNodeB identity                         | 基站识别码                                |
| VoNR        | Voice over New Radio                    | NR 网络语音业务                            |

# 3 5G一体化小基站外观

5G一体化小基站外观实物图,如下图3-1所示:

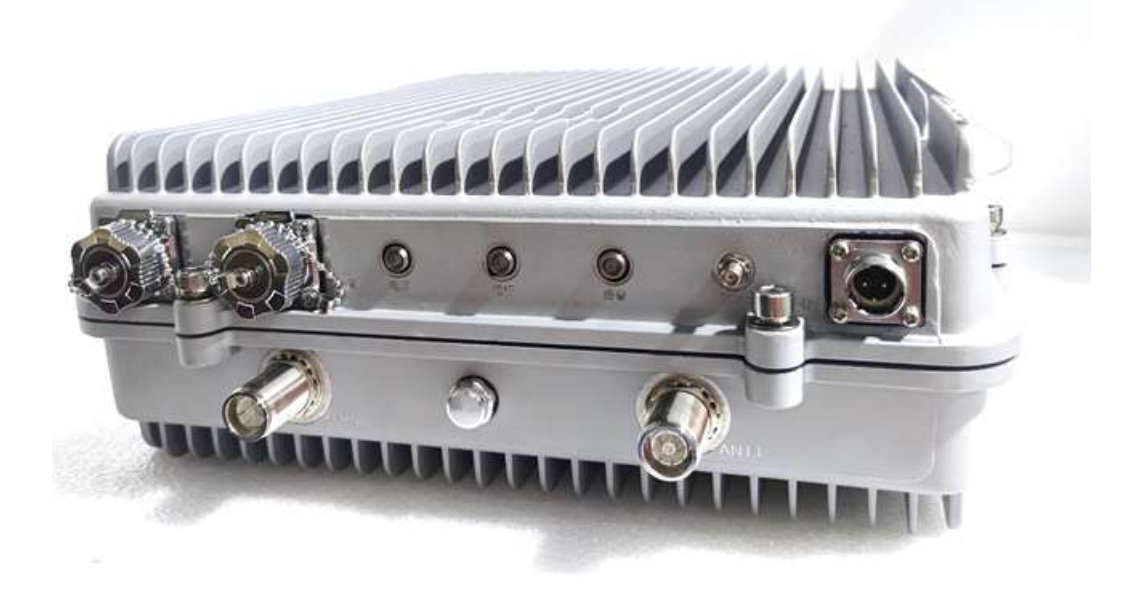

# 4 5G基站调测开通流程

5G一体化小基站可按照下面流程图进行调测并开通,如下图4-1所示:

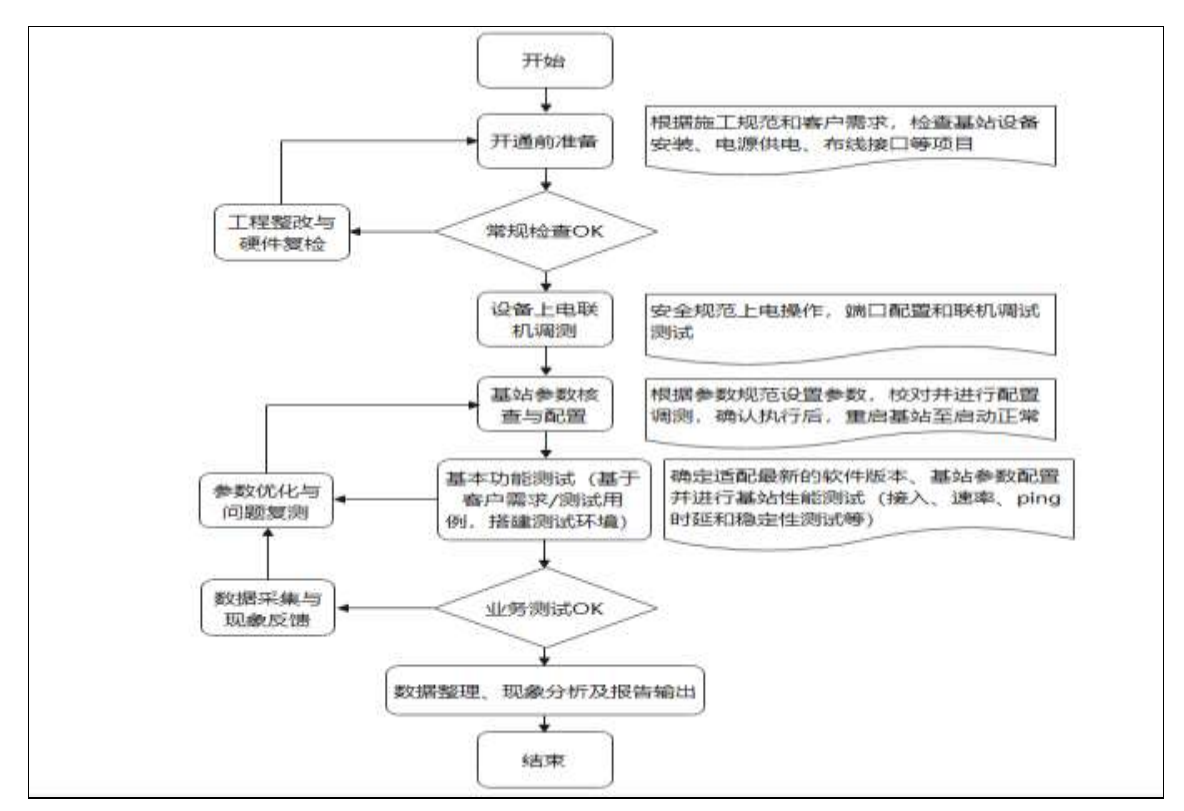

图4-1 5G一体化小基站调测开通流程图

# 5 5G基站调测开通

## 5.1. 物理连接及逻辑接口

#### 5.1.1. 基站连接

5G一体化小基站物理连接接有核心网5GC、维护PC和服务器的交换机,即可建立测试一体化小基站的测试环境,部署灵活,操作简便。如图5.1-1所示:

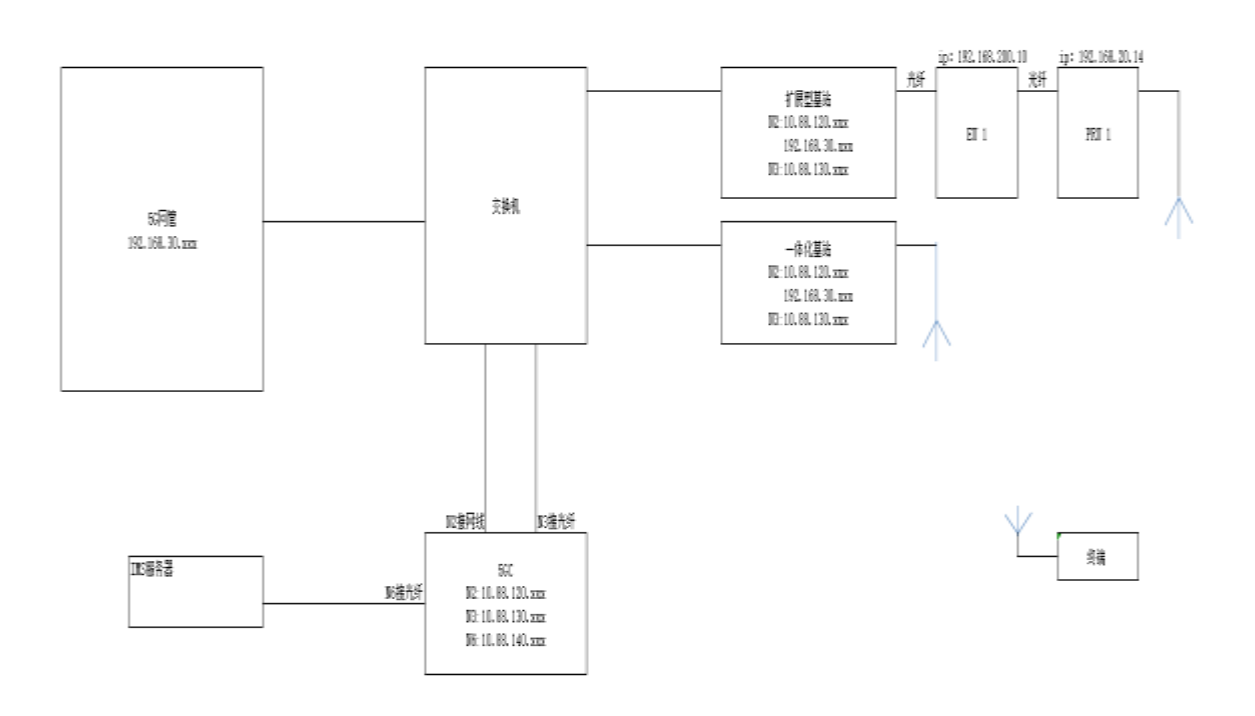

其领域建制的管部器者:白,载动网 (白,IDS服器者):台,交剿、(台,一体化基站白,摄影望站白,IDI (白,MI) (台,单为astelOpen ):台,网络君子,无忿嫌

图5.1-1 5G测试设备IP规划图-实验室环境

## 5.1.2. 基站和网管登录界面

5G一体化小基站上电气启动后,打开web浏览器http://192.168.100.100 (基站维护IP):8080, 或设置好的基站IP:192.168.188.X网段,访问http://192.168.188.10:8080/#/login,输入用户名: admin,密码: Admin@123,还有随机验证码,即可进入5G小站管理系统登录界面,如图5.1-2所示:

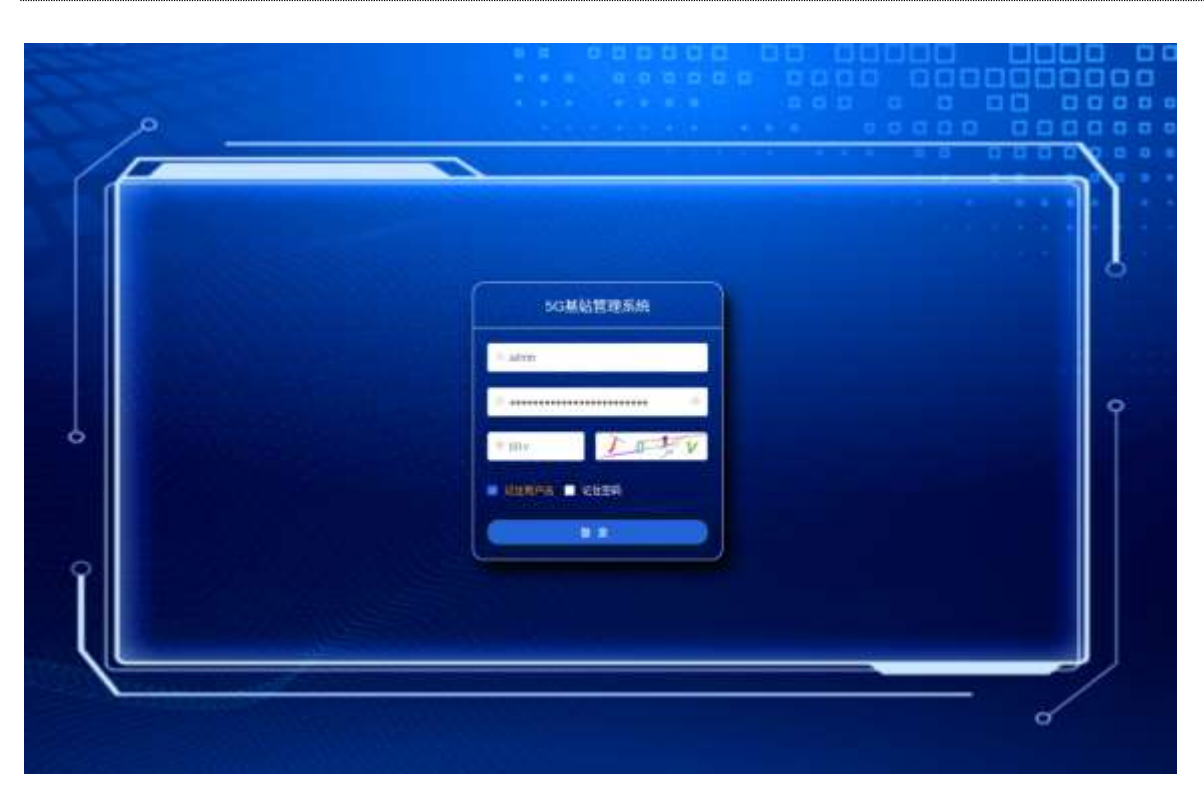

图5.1-2 5G一体化小基站WEB登录界面

# 5.2. 系统运行状态

# 5.2.1 信息概览

这里可以看到系统的整体运行状态信息,包含有 5GNR 的系统资源信息、运行状态以及网元 信息。界面如下:

|            | SCALMEREN        |                  |         | ••     |
|------------|------------------|------------------|---------|--------|
|            | at at at         |                  | 340.794 | (6.88) |
| -          | A LONG           |                  |         |        |
|            | NO BRATIER (DARS |                  |         | -74    |
| @ 144448 - | wrone .          |                  |         |        |
| Barrena -  | D sites          | and all canada   |         |        |
|            | 10.100           |                  |         |        |
|            | 2112             |                  |         |        |
|            | <b>℃ №</b>       |                  |         |        |
|            | No.44            |                  |         |        |
|            |                  |                  |         |        |
|            |                  | 014888948341301A |         |        |
|            | enst 1.555       |                  |         |        |

| 10      |                |                |  |
|---------|----------------|----------------|--|
|         | ALC: 1217      | La martine     |  |
| 3       | 1000 70 101 01 | 50 HARREN PALL |  |
|         | whether any    | 🖬 🚥 Kana       |  |
|         | 100            | 50 (           |  |
|         | and a          | 🚳 (maar)       |  |
| 0       | a14004.2       | B              |  |
|         |                |                |  |
| Annatio |                |                |  |
| OVVERSE | -              |                |  |

图 5.2-1 5G 一体化小基站信息概览界面

### 5.2.2 功放状态

这里可以查看基站的功放状态:

|           | SCHOOLER                              |            |       |  |        |       |                                        |
|-----------|---------------------------------------|------------|-------|--|--------|-------|----------------------------------------|
|           | (m <sup>2</sup> m <sup>2</sup>        |            |       |  | 49.797 |       | 1.10                                   |
|           |                                       | ÷          |       |  |        |       |                                        |
| - 2.000   | TRA - Amberrated - Date               | (n)        |       |  |        |       |                                        |
| S. & sens | 4.0000                                |            |       |  |        |       |                                        |
|           | · a mercina                           |            | 1.000 |  |        |       | a                                      |
| 0         | · · · · · · · · · · · · · · · · · · · | 1000       |       |  |        |       |                                        |
| B         |                                       | - 10/19/10 | #D)   |  |        |       |                                        |
|           |                                       | 21416      | 30    |  |        |       |                                        |
|           |                                       | 1214       |       |  |        |       |                                        |
|           |                                       | 001144     |       |  |        |       |                                        |
|           |                                       | 200000     |       |  |        |       |                                        |
|           |                                       | 0408.010   |       |  |        |       |                                        |
|           |                                       | 14281      |       |  |        |       |                                        |
|           |                                       | Disc Breek | 14    |  |        |       |                                        |
|           |                                       | 100        |       |  |        |       |                                        |
|           |                                       |            |       |  |        | 1.0.0 | 10 1 1 1 1 1 1 1 1 1 1 1 1 1 1 1 1 1 1 |

图 5.2-2 5G 一体化小基站功放状态界面

## 5.3 5G 网元参数管理

## 5.3.1 常用参数

通过web页面-常用参数查看5G小区基本参数配置信息,如PCI、CELL ID、上下行天线数、上下 行层数、调制方式256QAM、上下行频点、SSB绝对频点、SSB功率和带宽等参数项,以及AMF-核心网 IP地址配置信息,如下图所示:

|   | NUMBER     |         |        |  | ( <b>1 1 1 1 1 1 1 1 1 1</b> |               |
|---|------------|---------|--------|--|------------------------------|---------------|
|   |            |         |        |  |                              | 4.00          |
|   | anne anne  |         |        |  |                              |               |
|   | / winners  |         |        |  |                              |               |
| - | (Test      |         | ***    |  |                              |               |
|   |            | Contra  | 1 m    |  |                              | Î             |
|   |            | sivile. | 6 A    |  |                              | , <b>I</b> ., |
|   |            | 01170   |        |  |                              |               |
|   |            | 10000   | 8 arrs |  | 111 Sec. 14                  |               |
|   | (10)       |         |        |  |                              |               |
|   | (And 1945) |         |        |  |                              |               |
|   | address -  |         |        |  |                              |               |

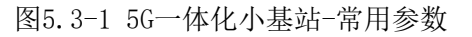

|        |                                                                                                    | <b></b> |
|--------|----------------------------------------------------------------------------------------------------|---------|
| (Canan | at at at at                                                                                                    | A.99    |
|        | Included in the second included in the second in the second included in the second included in the second included in the second included in the second included in the second included in the second included in the second in the second in the |         |
|        |                                                                                                    |         |

图5.3-2 5G一体化小基站-常用参数 TA

# 5.3.2 告警

这里可以查看系统的历史以及即时告警信息,包含了告警类型、告警描述、等信息,界面如下:

|                                                                                                    | NORMAL PROPERTY. |                                                                                                    | _ |   |               |                | 0.840   |        | 0 |
|----------------------------------------------------------------------------------------------------|------------------|----------------------------------------------------------------------------------------------------|---|---|---------------|----------------|---------|--------|---|
| C BARRA<br>C Marcola<br>C Marcola<br>C |                  | an and<br>again an<br>again an<br>again<br>again<br>ag<br>again<br>ag<br>ag<br>ag<br>again<br>ag<br>ag<br>ag<br>ag<br>ag<br>ag<br>ag<br>ag<br>ag<br>ag<br>ag<br>ag<br>ag |   | a | (1.9)<br>1000 | 80-197<br>Mari |         |        | ĺ |
|                                                                                                    |                  |                                                                                                    |   |   |               |                | A-4 187 | . 1997 |   |

图5.3-3 5G一体化小基站-告警

# 5.3.3 性能管理

ullet

这里可以对 PM\MR\TR\RL 的性能进行采样管理。

PM 性能统计界面如下:

图 5.3-4 5G 一体化小基站-PM 性能

● MR 性能统计界面如下:

| ٠           | TR 性能统计         | 图<br>十界面如下: | 5.3-5 5G 一体                                                                                                    | 化小基站-MR 性能 | 尨 |      |   |      |
|-------------|-----------------|-------------|----------------------------------------------------------------------------------------------------|------------|---|------|---|------|
|             | STREET          |             |                                                                                                    |            |   | 0.60 | @ | 0    |
|             |                 | - 0         |                                                                                                    |            | - |      |   | 4.75 |
|             | COMPANY COMPANY |             |                                                                                                    |            |   |      |   |      |
| -           |                 |             |                                                                                                    |            |   |      |   |      |
| U 1000      | + 2000          |             |                                                                                                    |            |   |      |   |      |
| 416         |                 | o minute    |                                                                                                    |            |   |      |   | 12   |
| di terra    | 622.000         | and -       |                                                                                                    |            |   |      |   |      |
|             |                 | tione       |                                                                                                    |            |   |      |   | 11   |
| -           |                 | 19.000      |                                                                                                    |            |   |      |   | 11   |
|             |                 |             | and an and a second second sec |            |   |      |   |      |
|             |                 | +1          |                                                                                                    |            |   |      |   |      |
| operation ( |                 | 100         | R.                                                                                                    |            |   |      |   |      |
|             |                 | 3541        | meet                                                                                                    |            |   |      |   |      |
|             |                 | #106        | 4                                                                                                    |            |   |      |   |      |
|             |                 | 3110        | 10                                                                                                    |            |   |      |   |      |
|             |                 | 1000        | -                                                                                                    |            |   |      |   | 1    |
|             |                 |             |                                                                                                    |            |   |      |   |      |

图 5.3-6 5G 一体化小基站-TR 性能

● RL(补采)性能统计界面如下:

|           | SCHWERKS          |                |                            |           |          |          |      |
|-----------|-------------------|----------------|----------------------------|-----------|----------|----------|------|
| () x884   |                   | 19 P           |                            | and see . |          |          | 1.85 |
|           |                   | 91             |                            |           |          |          |      |
| Biotone - | ALL CHARGE INCOME | 1              |                            |           |          |          |      |
| -         | 4.1090            |                |                            |           |          |          |      |
| 4.4       | N 14              | 10 IL FLORENCE |                            |           |          |          |      |
| G town    | W TH              | **** ····      |                            |           |          |          |      |
| en:       | Car               |                | + 420E ()                  |           |          |          | -    |
|           |                   | 3              | A DESCRIPTION OF THE OWNER |           |          |          |      |
|           |                   |                | and income                 |           |          |          |      |
|           |                   |                |                            |           |          |          |      |
|           |                   |                |                            |           |          |          |      |
|           |                   |                |                            |           |          |          |      |
|           |                   |                |                            |           |          |          |      |
|           |                   |                |                            |           |          |          |      |
|           |                   |                |                            |           |          |          |      |
|           |                   |                |                            |           |          |          |      |
|           |                   |                |                            |           | A18 1947 | 114 1 44 | + .8 |

图 5.3-7 5G 一体化小基站-RL 性能

## 5.3.4 配置

通过web页面-配置可以对核心网,Xn配置,SCTP,小区无线参数,移动性参数等进行配置。界面如下图所示:

\*\*\* . and . . . .

----

|                                                                                                    | STORAGE TELEVIS     |            |            |         |           |                                                                                                    |       |      |      | -     | - 🙆 🔅  |
|----------------------------------------------------------------------------------------------------|---------------------|------------|------------|---------|-----------|----------------------------------------------------------------------------------------------------|-------|------|------|-------|--------|
|                                                                                                    |                     |            |            |         |           |                                                                                                    | 1.000 | 1    |      |       | (3.8   |
| -                                                                                                    |                     | 100        |            |         |           |                                                                                                    |       |      |      |       |        |
|                                                                                                    | all - solinged - bi | a constant |            |         |           |                                                                                                    |       |      |      |       |        |
| W man                                                                                                    | 4.010               | 10.000     |            |         |           |                                                                                                    |       |      |      |       |        |
| 410                                                                                                    | [                   | ****       | 10         |         |           |                                                                                                    |       |      |      |       |        |
| -                                                                                                    | ANTESS.             | 100-0102   | AND DOWNER |         | Desired.) | This and                                                                                                    | -     | aces |      |       | -      |
| 0 m -                                                                                                    | Not been            | inter and  |            | and the | 1942      | and a local diversity of the local diversity of the local diversity |       |      | -    | and a | -      |
| 7.488                                                                                                    | Not form            | 1.004      | 1441       | -       | 28443     | -000                                                                                                    |       |      | 444  | - 44+ | 100    |
|                                                                                                    |                     |            |            |         |           |                                                                                                    |       |      |      |       |        |
| 1.00                                                                                                    |                     |            |            |         |           |                                                                                                    |       |      |      |       |        |
| 2 1 1 1 1 1 1 1 1 1 1 1 1 1 1 1 1 1 1 1                                                                                                    |                     |            |            |         |           |                                                                                                    |       |      |      |       |        |
|                                                                                                    |                     |            |            |         |           |                                                                                                    |       |      |      |       |        |
|                                                                                                    |                     |            |            |         |           |                                                                                                    |       |      |      |       |        |
| 1.00                                                                                                    | 4 800               |            |            |         |           |                                                                                                    |       | _    |      |       |        |
|                                                                                                    | 1000                |            |            |         |           |                                                                                                    |       |      | (618 | 345   | at 1 5 |
|                                                                                                    |                     |            |            |         |           |                                                                                                    |       |      |      |       |        |
| C and a second second sec |                     |            |            |         |           |                                                                                                    |       |      |      |       |        |

图5.3-8 5G一体化小基站-配置

开站参数核查主要对涉及基站开通开站所用的网络参数进行协调和检查,网络参数一般由运营 商客户规划,主要参数包括MCC、MNC、TAC、CID(GNB ID+站内小区CellIdentity)、NRARFCN、PCI、 基站IP、核心网IP、网管IP和切片SNSSAI等。此外,我们需要核查确认传输方式,包括基站所属IP、 子网掩码和默认网关等,如是PTN传输,确定VLAN号和VLAN的工作模式;开站参数核查主要是检查 相关参数的完整性、参数类型是否匹配、小区闭塞开关等。

5G基站开站部分关键参数说明表,如下5.3所示:

| 参数         | 说明                                                     |
|------------|--------------------------------------------------------|
| МСС        | 移动国家码,3个数字,国家代号与区号,中国为460                              |
| MNC        | 移动网络代码,2-3个数字,与MCC合称PLMN ID,设置值PLMNID-46692f           |
| TAC        | 跟踪区域码,设置值81                                            |
| CID        | 小区标识,由gNB ID(站号) *4*16*256 +Local CellIdentity(小区      |
| CID        | 标识)两部分组成                                               |
|            | NR中心频点号,根据频点和绝对频率的换算公式FREF = FREF-Off +                |
| NRARFCN    | ΔFGlobal (NREF - NREF-Offs),其中FREF是绝对频率                |
|            | 如DL NRARFCN设置158600(793MHz),UL NRARFCN设置147600(738MHz) |
| PCI        | 物理小区ID,两相邻小区需规避模3和模6干扰,如141                            |
| N2 IP及相关参数 | 基站IP及匹配参数                                              |
| 核心网IP      | 基站所连的核心网IP                                             |

| AbsoluteFrequencySSB | SSB块的中心频点,如154610                                                                                             |
|----------------------|----------------------------------------------------------------------------------------------------|
| 带宽BW                 | 基站可工作的带宽, FDD N28支持10MHz/20MHz/30MHz                                                                          |
| 网管相关参数               | 网管地址、性能文件上传地址、日志上传地址                                                                                          |
| 切片SNSSAI             | 需要和5GC匹配设置,<br>比如sst=1,sd为空(相当于ffffff),则snssai=0x1ffffff=33554431;<br>当sst=1,sd=1时,则snssai=0x1000001=16777217 |

#### 5.3.4.1 核心网

这里对 AMF-核心网 IP 地址,主 PLMN,GNBID 等的配置信息进行配置,参数根据实际情况进行 设置,界面如下图所示:

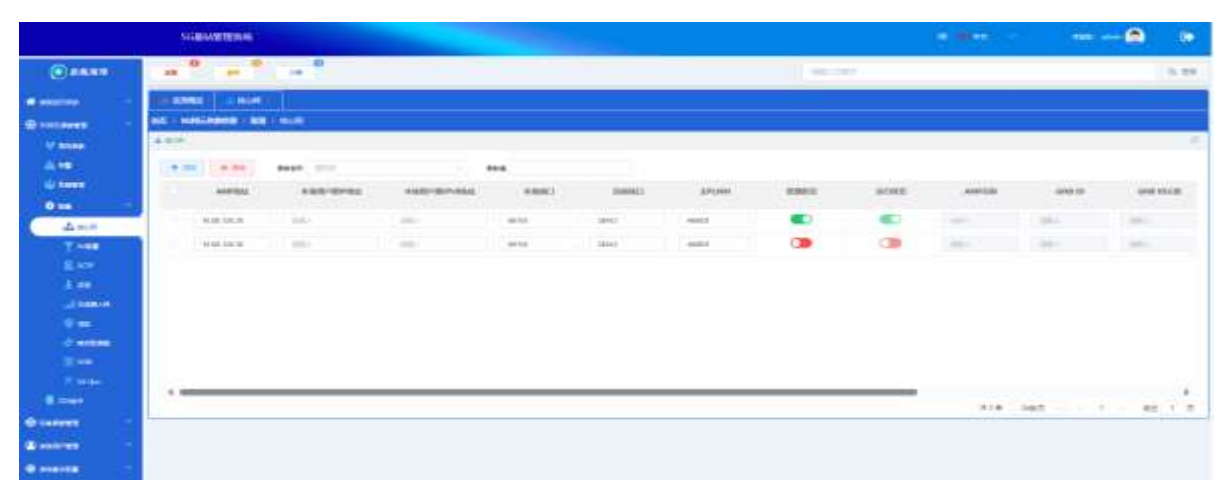

图5.3-9 5G一体化小基站-配置

#### 5.3.4.2 Xn配置

|                        | SORVATERON           |            |      |  |                |             | <br>10  |
|------------------------|----------------------|------------|------|--|----------------|-------------|---------|
|                        |                      | - P.       |      |  | and the second |             | 3.88    |
| -                      | 1.47641 1.445        |            |      |  |                |             |         |
| B                      | INCOMPANY CONTRACTOR |            |      |  |                |             |         |
| V meet                 | 1.00                 |            |      |  |                |             |         |
| 4.49                   | 10.00                |            |      |  |                |             | 1       |
|                        |                      | Aug        | **** |  |                |             |         |
| 9.00                   | d directly           | 1-10-00000 |      |  |                |             |         |
| 4.414                  |                      |            | -    |  |                |             |         |
| I can                  |                      | -Among     | 14 T |  |                |             |         |
| A STATE                |                      | 140.0010   | N.   |  |                |             |         |
| 2010-2                 |                      | -          | 1942 |  |                |             |         |
|                        |                      |            | **** |  |                |             |         |
| 0.446444               |                      |            |      |  |                |             |         |
|                        |                      |            |      |  |                |             |         |
| 1000                   |                      |            |      |  |                | 1018 (1000) | <br>1.0 |
| -                      |                      |            |      |  |                |             |         |
| Contraction of the     |                      |            |      |  |                |             |         |
|                        |                      |            |      |  |                |             | _       |
| Charles and the second |                      |            |      |  |                |             |         |

这里可以对 GNB 的 Xn 接口参数根据实际情况进行配置,界面如下:

#### 图5.3-10 5G一体化小基站-Xn配置

紧接着选择邻区Gnb信息,添加或删除所需目标基站的Xn链路,配置必要参数,如目标基站 IP、GNB ID及长度,本地GNB ID等,确认管理状态和运行状态均为true,表明Xn链路配置成功,目 标基站状态正常后无告警,如下图所示:

|           | STREAM PROVIDE       |                  |       |        |   |           |         |          |                                          | - 00            |
|-----------|----------------------|------------------|-------|--------|---|-----------|---------|----------|------------------------------------------|-----------------|
| () 1.61M  |                      |                  |       |        |   | (and card |         |          |                                          | 0.24            |
| distant - |                      |                  |       |        |   |           |         |          |                                          |                 |
| Sectors - | HE - MARINER - ARE - | A REAL PROPERTY. |       |        |   |           |         |          |                                          |                 |
| W meet    | 7.048                |                  |       |        |   |           |         |          |                                          |                 |
| A.10      | - 10 214             |                  |       |        |   |           |         |          |                                          |                 |
|           | 81.1                 | 4.00 (4.00)      | ener  |        |   |           |         |          |                                          |                 |
| 0.00      |                      | 1988             | 10000 | 018.00 | - | KONE      | 100.000 | 0.775386 | 80.0 M                                   |                 |
| A. 100    |                      | Contract.        | 1.048 |        | - |           | 1.00    | THE .    | 1.12,000                                 |                 |
| Tour      |                      |                  |       |        |   |           |         |          |                                          |                 |
| 1.00      |                      |                  |       |        |   |           |         |          |                                          |                 |
| 2000      |                      |                  |       |        |   |           |         |          |                                          |                 |
| 9 m       |                      |                  |       |        |   |           |         |          |                                          |                 |
|           |                      |                  |       |        |   |           |         |          |                                          |                 |
|           |                      |                  |       |        |   |           |         |          |                                          |                 |
| 1.000     |                      |                  |       |        |   |           |         | A18      | 1.1.1.1.1.1.1.1.1.1.1.1.1.1.1.1.1.1.1.1. | 3.12 <b>#</b> . |
| 9 mmm     |                      |                  |       |        |   |           |         |          |                                          |                 |
|           | 1                    |                  |       |        |   |           |         |          |                                          |                 |
| No.       | 1.0                  |                  |       |        |   |           |         |          |                                          |                 |

#### 图5.3-11 5G一体化小基站-Xn配置

#### 5.3.4.3 SCTP配置

|                                                                                                    | Saverage                  |                |      |         |        | 5        |          | •            |
|----------------------------------------------------------------------------------------------------|---------------------------|----------------|------|---------|--------|----------|----------|--------------|
|                                                                                                    |                           | .0             |      |         | 1      | et the f |          | 0.00         |
| -                                                                                                    | 1.0053 1.60               |                |      |         |        |          |          |              |
| (Breesen -                                                                                                    | NO CONCERNING AND INCOME. | 1              |      |         |        |          |          |              |
| V MINH                                                                                                    | (Amp) (amp) and           | i ana          |      |         |        |          |          |              |
| di terr                                                                                                    |                           | etroscottantij | mane | monuted | 810081 | OBIE     | 8-2025/2 | 0.10000101   |
|                                                                                                    |                           | -              | -    | 1.1.1   |        |          |          |              |
|                                                                                                    |                           |                |      |         |        |          |          |              |
| 5.00                                                                                                    |                           |                |      |         |        |          |          |              |
|                                                                                                    |                           |                |      |         |        |          |          |              |
|                                                                                                    |                           |                |      |         |        |          |          |              |
| ( and a                                                                                                    |                           |                |      |         |        |          |          |              |
| 1.000                                                                                                    | 20                        |                |      |         |        |          |          |              |
| E-mail                                                                                                    |                           |                |      |         |        |          | Als ast  | and a second |
| 0                                                                                                    | -                         |                |      |         |        |          |          |              |
| Contraction of the local distance of the local distance of the loc |                           |                |      |         |        |          |          |              |
| Secondary 2                                                                                                    |                           |                |      |         |        |          |          |              |

在这里可以对 SCTP 进行添加删除或者相关参数进行配置,界面如下:

#### 图 5.3-12 5G 一体化小基站-SCTP 配置

5.3.4.4 总览

运行状态:可以查看当前基站小区的管理状态和运行状态等。可根据需要选择闭塞开关。
 界面如下图所示:

|                       | SCHOOL STREET, SCHOOL STREET, SCHOOL |      |                                         |      |  |   |     |          |
|-----------------------|----------------------------------------------------------------------------------------------------|------|-----------------------------------------|------|--|---|-----|----------|
|                       |                                                                                                    | - 0  |                                         |      |  | - |     | <br>0.95 |
| a married             | 100.00001 - 1.000                                                                                                    |      |                                         |      |  |   |     |          |
| @                     |                                                                                                    |      |                                         |      |  |   |     |          |
| to anes               | 4.09                                                                                                    |      |                                         |      |  |   |     |          |
|                       |                                                                                                    | -    |                                         |      |  |   |     |          |
|                       | - 14 10                                                                                                    | **** |                                         | **** |  |   |     |          |
| 0.00                  | V Palla                                                                                                    |      | - C - C - C - C - C - C - C - C - C - C |      |  |   |     |          |
|                       | # 14130<br># 1814                                                                                                    |      | -                                       |      |  |   |     |          |
|                       | a 2 wax                                                                                                    |      | . morea ( 30                            |      |  |   |     |          |
| A                     |                                                                                                    |      |                                         |      |  |   |     |          |
| _ Laster              |                                                                                                    |      |                                         |      |  |   |     |          |
| 1.00                  | I                                                                                                    |      |                                         |      |  |   |     |          |
| 100007                | I                                                                                                    |      |                                         |      |  |   |     |          |
| 115                   | I                                                                                                    |      |                                         |      |  |   |     |          |
| and a second          | I I                                                                                                    |      |                                         |      |  |   |     |          |
| @                     |                                                                                                    |      |                                         |      |  |   |     |          |
| and the second second | · ·                                                                                                    |      |                                         |      |  |   | 414 | <br>     |
| -                     |                                                                                                    |      |                                         |      |  |   |     |          |

图 5.3-13 5G 一体化小基站-总览

● **小区-->小区参数:**小区(小区参数和小区 ID),和常用参数页面大部分参数相同,如下图 所示:

|      | NARRAW REAL           |                | _   |  |         |          |     |      |
|------|-----------------------|----------------|-----|--|---------|----------|-----|------|
|      |                       | ··· *          |     |  | - enver |          | _   | 1,00 |
|      |                       | 85             |     |  |         |          |     |      |
|      | · * 1410.             | (r spinner     |     |  |         |          |     |      |
|      |                       | and the second |     |  |         |          |     |      |
|      | V Polita<br>M runight |                | -   |  |         |          |     | 11   |
| A se | 0.7903                |                |     |  |         |          |     |      |
| -    |                       | j.com          | 140 |  |         |          |     |      |
|      |                       | 1000           |     |  |         |          |     | Ц.   |
| 9    |                       |                |     |  |         |          |     |      |
|      | 1.000                 |                |     |  |         | 4118 388 | #e. | 1.8  |

图 5.3-13 5G 一体化小基站-小区

● 小区-->小区ID: 对小区ID 和TA 参数进行设置,界面如下图:

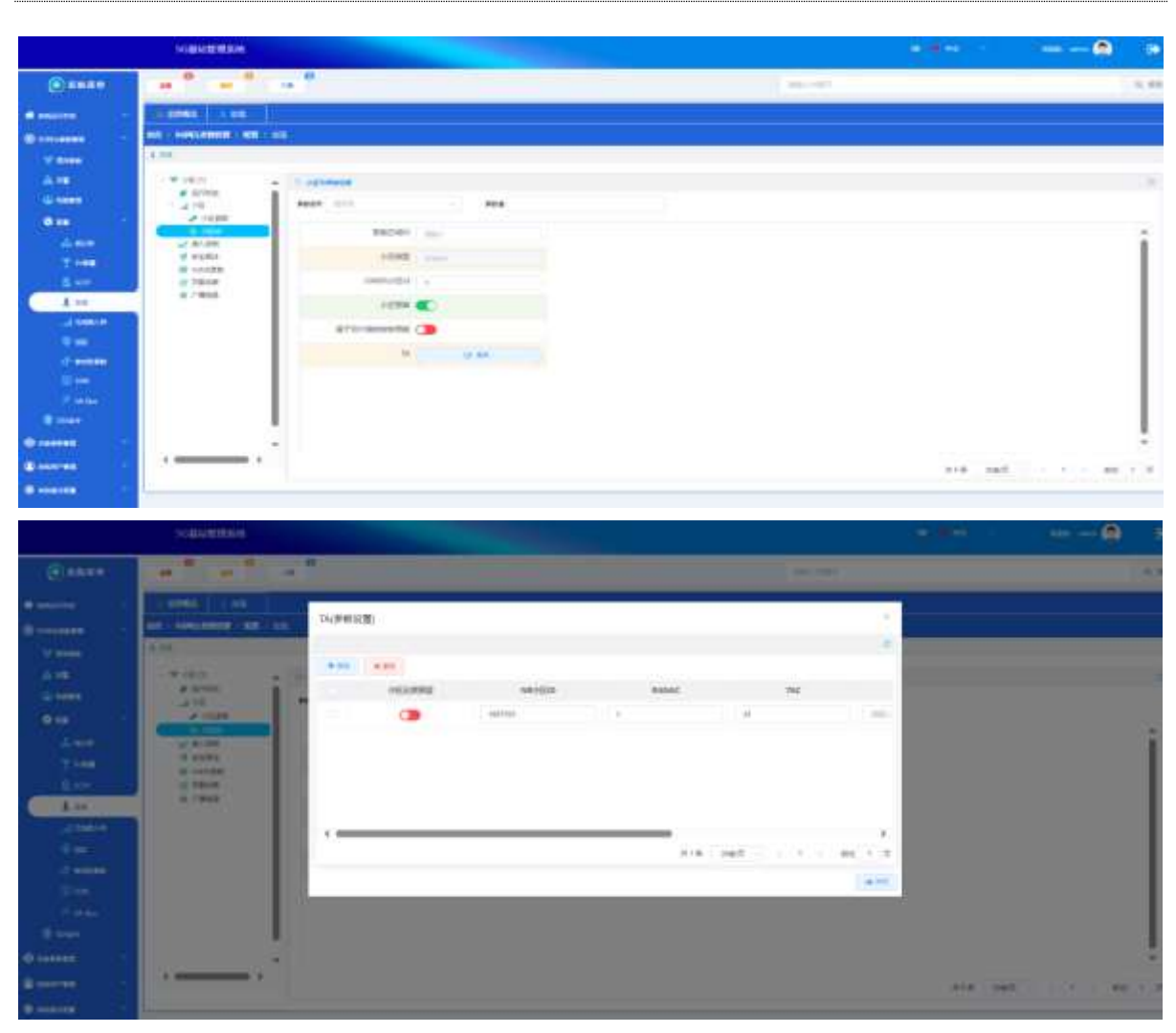

图 5.3-14 5G 一体化小基站-小区 ID

|                                                                                                    | SCHWINESS.                                                                                                    |                                                                                                    |         | <b>9.4</b> 00      |             |
|----------------------------------------------------------------------------------------------------|----------------------------------------------------------------------------------------------------|----------------------------------------------------------------------------------------------------|---------|--------------------|-------------|
| () sizze                                                                                                    |                                                                                                    | 1. Contract (1. Contract (1. Co | an. 191 |                    | 4.48        |
| # 142719<br>8 141249<br>9 1419<br>4 14                                                                                                    | 1 - 2004 - 1 - 200<br>24 - 2400 - 2400 - 440<br>24 - 250<br>24 - 250                                                                                                    |                                                                                                    |         |                    |             |
| © teens<br>d. man<br>d. man<br>S. tal<br>d. man<br>S. tal<br>d. man<br>d. man<br>d. m | - 4 -05<br>9 - 059<br>9 - 059<br>9 - 920<br>9 - 920<br>9 - 92 | Base         Base           House         Base           House         Base                                                                                                    |         |                    |             |
|                                                                                                    |                                                                                                    |                                                                                                    |         | all and the second | - 1 + m 1.8 |

• 接入控制:对接入控制相关参数根据实际情况设置,界面如下:

图5.3-15 5G一体化小基站-接入控制

安全算法:对安全算法的完整性保护和加密算法进行设置,点击更多按钮进行设置,界面如下:

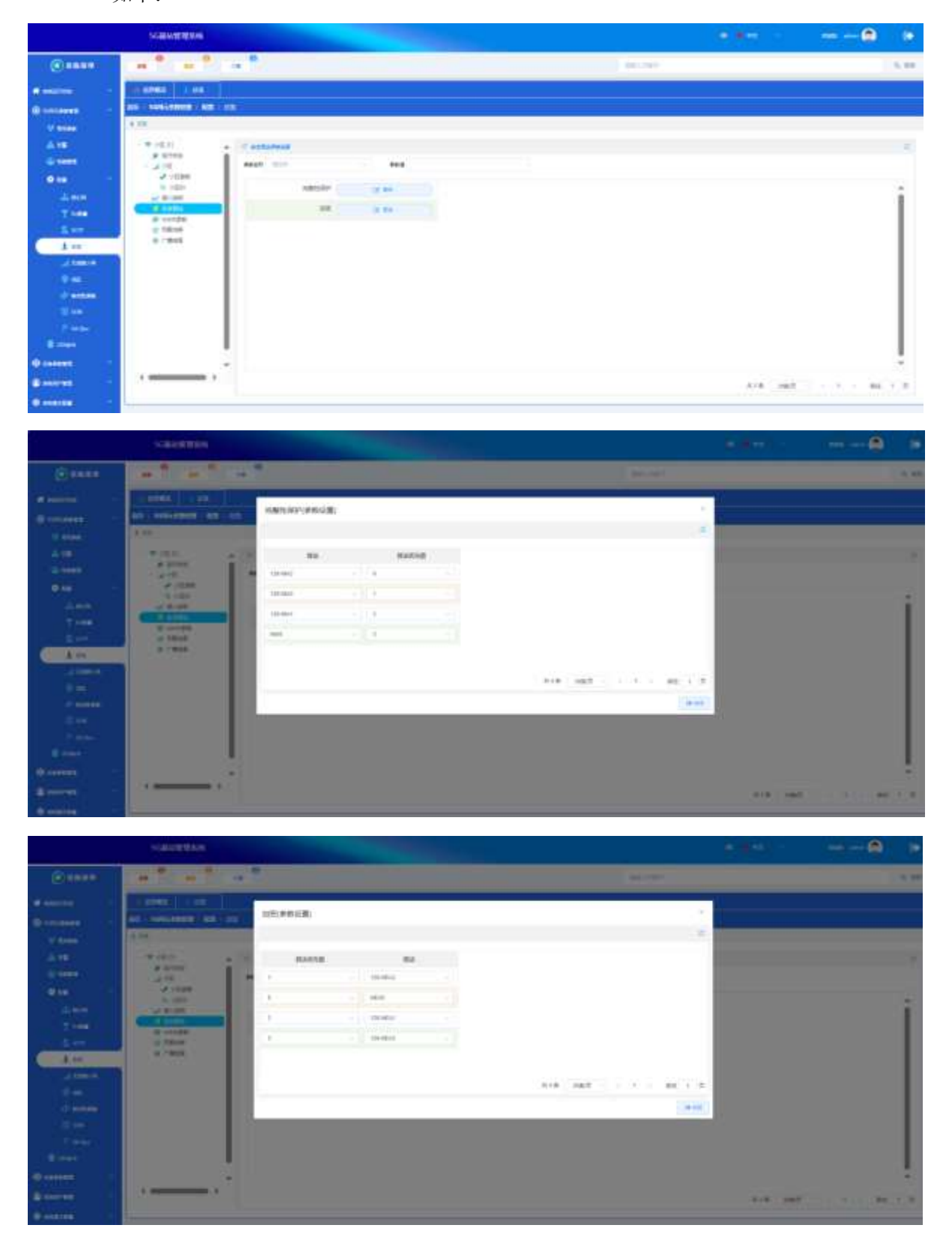

图5.3-16 5G一体化小基站-安全算法

VoNR 参数:对VoNR 相关参数根据实际需要进行设置,点击更多按钮进行参数设置,界面如下:

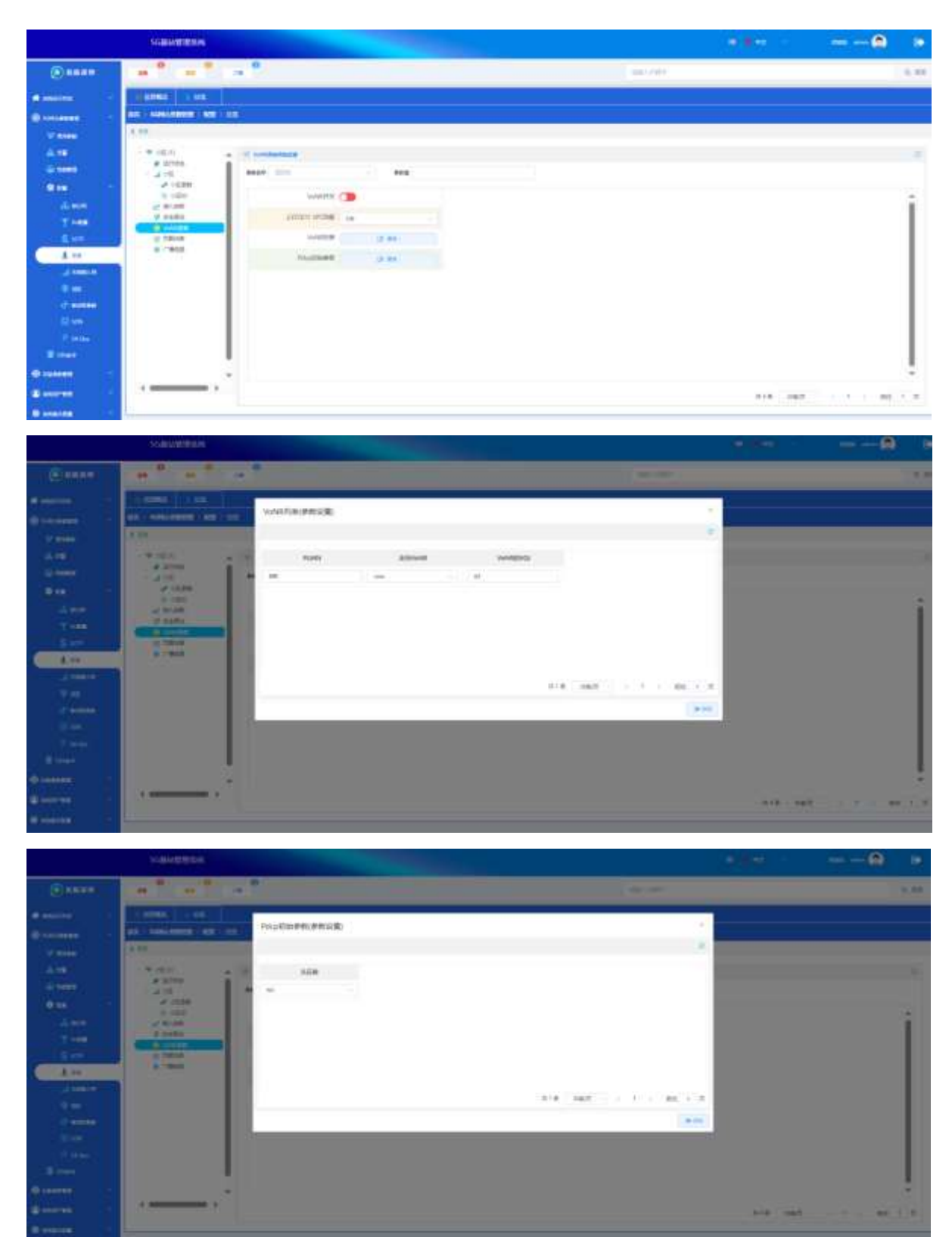

图5.3-17 5G一体化小基站-VoNR参数

● **负载均衡**:这里对负载均衡参数进行配置,界面如下:

|          | SHARMAN                 |                 | - |                    | 3.80          | @ | ۲    |
|----------|-------------------------|-----------------|---|--------------------|---------------|---|------|
| @ 244#   |                         |                 |   | <br>and the second |               |   | 1.11 |
| -        | Lines 100               |                 |   |                    |               |   |      |
| -        | Inter-servicement - Add |                 |   |                    |               |   |      |
| -        | 1.00                    |                 |   |                    |               |   |      |
|          | # stime                 |                 |   |                    |               |   | -    |
|          | 10,000<br>10,000        | Tanata          |   |                    |               |   | -    |
| 7-448    | V TURI                  | 8000            |   |                    |               |   | 11   |
| 100      |                         | Time 76         |   |                    |               |   | 11   |
| A ===    | ( a fame                | R               |   |                    |               |   | 11   |
|          |                         | dec 14771110/38 |   |                    |               |   | 11   |
| d'aven   |                         | WENCHING M      |   |                    |               |   | 11   |
|          |                         |                 |   |                    |               |   |      |
|          |                         |                 |   |                    |               |   | 11   |
| ()       |                         | -               |   |                    |               |   |      |
| Canada - | (G)                     |                 |   |                    | 414           |   |      |
| @        |                         |                 |   |                    | 110.2.111.000 |   | _    |

图5.3-18 5G一体化小基站-负载均衡

#### 5.3.4.5 无线接入网

|            | scattering                            |                                                                                                    |              |   |         |         |                   |
|------------|---------------------------------------|----------------------------------------------------------------------------------------------------|--------------|---|---------|---------|-------------------|
| • ****     |                                       | • °                                                                                                    |              |   | ) excee |         | 15                |
| distante + |                                       | N                                                                                                    |              |   |         |         |                   |
| @          | an i service and i to                 | in the second second second second second second second second second second second second second second second |              |   |         |         |                   |
| V mage     | a loss (a                             |                                                                                                    |              |   |         |         |                   |
| 4.18       | - • 94m                               |                                                                                                    |              |   |         |         |                   |
| -          | C C C C C C C C C C C C C C C C C C C | A                                                                                                    |              | • |         |         |                   |
| 010        | 10 10<br>10 10                        | 1 1 1 2 2 2                                                                                                    | 2011<br>(mm) |   |         |         |                   |
| 4.000      | e tota                                | -                                                                                                    | ****         |   |         |         |                   |
| 1000       | / mean                                | Agent                                                                                                    |              |   |         |         |                   |
| 100        | 4 IN                                  | BU-BORNY                                                                                                    | (*)          |   |         |         |                   |
| - America  | M Anderson<br>and Annual Million      | and the second                                                                                                  |              |   |         |         |                   |
|            | D sectors                             |                                                                                                    |              |   |         |         |                   |
| d'ennes    | 0.01.09                               | Voyene av                                                                                                    |              |   |         |         |                   |
| 1 (M)      |                                       | 2210(00)70                                                                                                    |              |   |         |         |                   |
| <b>Man</b> | · Ur utilitier                        |                                                                                                    |              |   |         |         |                   |
| a new      |                                       |                                                                                                    |              |   |         | 618 NO. | - · · · · ·       |
| <b>0</b>   |                                       |                                                                                                    |              |   |         |         | 2010 - O.C 225-15 |
| Stores -   |                                       |                                                                                                    |              |   |         |         |                   |

此处配置本小区物理层以及 BWP、SSB 和 DRX 等相关参数,如下图所示:

图5.3-19 5G一体化小基站-无线接入网

● **物理层参数:**这里对物理层参数: PDCCH\PDSCH\PUSCH, SIB 等参数进行配置。界面如

 $ilde{ heta}$ :

|           | NAME AND ADDRESS OF                     |                   |        |        |       | 10        |
|-----------|-----------------------------------------|-------------------|--------|--------|-------|-----------|
|           |                                         |                   |        | 49.191 |       | 1.11.000  |
| A         |                                         | 10                |        |        |       |           |
| R Server  | NUT CONCERNING CARD                     | - Televill        |        |        |       |           |
| 17 8100   | of Parameter                            |                   |        |        |       |           |
| -         | · · · · · · · · · · · · · · · · · · ·   | A PROPERTY.       | 10.44K |        |       | -         |
| -         | 1.10                                    | Half to a         | #44    |        |       |           |
| 1         | € #1003+                                | istent a          |        |        |       | 11        |
|           | V Marcell.<br>V Hompsteighteite<br>E CD | Charter 12        |        |        |       |           |
| - Abasis  | #                                       | Committee - and   |        |        |       |           |
| () excess | N condition<br>an intervention          | - 1400/00 ( ) ( ) |        |        |       |           |
|           | · · · · · · · · · · · · · · · · · · ·   | torpette a        |        |        |       | 1         |
|           |                                         | store -           |        |        | <br>_ | **        |
| disease - |                                         |                   |        |        | <br>  | della del |
|           |                                         |                   |        |        |       |           |
|           |                                         |                   |        |        |       |           |

图5.3-20 5G一体化小基站-物理层参数

● MAC层参数:这里对MAC层参数进行配置。界面如下:

|             | SCHWEREN             |                                                                                                    |          |                                          |                 |      |
|-------------|----------------------|----------------------------------------------------------------------------------------------------|----------|------------------------------------------|-----------------|------|
| (i) No. 1   |                      |                                                                                                    |          | 100.000                                  |                 | 0.09 |
| -           |                      |                                                                                                    |          |                                          |                 |      |
| -           | Int settiment - Am - | - Andrew State (State State St |          |                                          |                 | Ţ    |
| W ROOM      | a man m              |                                                                                                    |          |                                          |                 |      |
| 4.00        | - <del></del>        | d southeast                                                                                                    |          |                                          |                 |      |
| - 1995      | a ter                | ananti dan                                                                                                    |          |                                          |                 |      |
| 000         | 10 348<br># 10020    | altitude of the                                                                                                    |          |                                          |                 | +.+  |
|             | a destru-            |                                                                                                    |          |                                          |                 | 11   |
| 1.660       | / Tailorty           | ALC DESCRIPTION OF                                                                                                    |          |                                          |                 |      |
|             | C SALAND             | 400 (studiet)                                                                                                    | <u>*</u> |                                          |                 |      |
| 4.00        | A later              | Internet I                                                                                                    |          |                                          |                 | 41   |
| (1001)      | C COLUMN             | Cirpert Mandhard                                                                                                    |          |                                          |                 |      |
|             | % 2018B              | Chipard Statistical St.                                                                                                    |          |                                          |                 |      |
| (Personal)  |                      | manual line ( March 1)                                                                                                    |          |                                          |                 |      |
|             | 1 de Trinner         | the second second second second second second second second second second second second second second second se                                                                                                    |          |                                          |                 |      |
|             | + 201                | the second second second second second second second second second second second second second second second se                                                                                                    | *        |                                          |                 |      |
|             |                      |                                                                                                    | -        | 1. 1. 1. 1. 1. 1. 1. 1. 1. 1. 1. 1. 1. 1 |                 |      |
| Ø canters - |                      |                                                                                                    |          | 10.00                                    | <br>* - * 1 III | 1.4  |
| Conver -    |                      |                                                                                                    |          |                                          |                 |      |
|             | 1.                   |                                                                                                    |          |                                          |                 |      |

图5.3-21 5G一体化小基站-MAC层参数

- RRC定时器参数:这里对RRC层设计的定时器进行配置。界面如下:

图5.3-22 5G一体化小基站-RRC定时器

• **加扰参数:** 这里对加扰参数进行配置。界面如下:

|                                                                                                    | NO BEAM PROPERTY.                                                                                                    |                                         |  |          | 0.84 | <br>0.5 |
|----------------------------------------------------------------------------------------------------|----------------------------------------------------------------------------------------------------|-----------------------------------------|--|----------|------|---------|
|                                                                                                    |                                                                                                    | - 1                                     |  | and here |      | 0.30    |
| 2 (1999)                                                                                                    |                                                                                                    | And And And And And And And And And And |  |          |      |         |
| A and<br>Y into<br>A and<br>A and<br>A | <ul> <li>A march</li> <li>A march</li> <li>A march</li> <li>A march</li> <li>A march</li> <li>A march</li> <li>A march</li> <li>A march</li> <li>A march</li> <li>A march</li> <li>A march</li> <li>A march</li> <li>A march</li> <li>A march</li> <li>B march</li> <li>B march</li></ul> | 100                                     |  |          |      |         |

图5.3-23 5G一体化小基站-加扰参数

● **接入控制:**这里对接入控制参数进行配置。界面如下:

|                           | SCHEMENE                              |                                                                                                    |     |         |         |                                          |       |
|---------------------------|---------------------------------------|----------------------------------------------------------------------------------------------------|-----|---------|---------|------------------------------------------|-------|
|                           |                                       |                                                                                                    |     | 100-101 |         |                                          | -9.21 |
| -                         |                                       | 12                                                                                                    |     |         |         |                                          |       |
| -                         | IN PROPERTY AND                       | A CONTRACTOR OF CONTRACTOR OFO |     |         |         |                                          |       |
| V-mass                    | 43980.0                               |                                                                                                    |     |         |         |                                          |       |
| 4.00                      | · · · · · · · · · · · · · · · · · · · | T montheast                                                                                                    |     |         |         |                                          | 1.0   |
| 4.0000                    | 46.000                                | Bach                                                                                                    | *** |         |         |                                          |       |
| 6 KK                      | · Magan                               |                                                                                                    | -   |         |         |                                          | 14    |
|                           | A POST                                |                                                                                                    |     |         |         |                                          |       |
| - <b>1</b>                | P baseda                              | seconds at                                                                                                    | -   |         |         |                                          |       |
|                           | V Preparenters                        | acanoperat                                                                                                    | (m) |         |         |                                          |       |
| 10 A 480                  | N Andrews                             |                                                                                                    |     |         |         |                                          |       |
| Annes                     | D HICENE                              | (Contrast)                                                                                                    |     |         |         |                                          |       |
| and the second second     | - N. 1000                             |                                                                                                    |     |         |         |                                          |       |
|                           | 1. F. 181.                            |                                                                                                    |     |         |         |                                          |       |
|                           | U Lime                                |                                                                                                    |     |         |         |                                          |       |
| and the second second     | 1 A 244 1                             |                                                                                                    |     |         |         |                                          | -     |
| Contraction of the second |                                       |                                                                                                    |     |         | 218 187 | 1.1.1.1.1.1.1.1.1.1.1.1.1.1.1.1.1.1.1.1. | 1.1   |
|                           |                                       |                                                                                                    |     |         |         |                                          |       |
|                           | -                                     |                                                                                                    |     |         |         |                                          |       |
|                           |                                       |                                                                                                    |     |         |         |                                          |       |

图5.3-24 5G一体化小基站-接入控制

- ▶ SIB参数: 这里对SIB涉及的参数进行配置。界面如下:

|                                                                                                    | SCHEWRING.                     |           |                       |    |         |        |         |                      |
|----------------------------------------------------------------------------------------------------|--------------------------------|-----------|-----------------------|----|---------|--------|---------|----------------------|
|                                                                                                    |                                |           |                       |    | 1       | 10-17F |         | 1,00                 |
| *                                                                                                    |                                | 1         |                       |    |         |        |         |                      |
| Vana                                                                                                    | 4148-17                        |           |                       |    |         |        |         |                      |
|                                                                                                    |                                | seet, and |                       |    |         |        |         |                      |
| 0 m -                                                                                                    | 2 Years                        | COMMT III | 8000                  | 10 | 1010055 | -      | 382.0   | annual -             |
| 1.000                                                                                                    | A 10<br>R cores                |           | and the second second | 1  | 1       | 12     | 112     | -                    |
| -10                                                                                                    | a mana<br>Nama                 | 14        | and the second        | 0  | 0       | 10     |         |                      |
| A france                                                                                                    | a later<br>Trimore             |           |                       |    |         |        |         |                      |
| a contraction of the second second seco | a Rea                          |           |                       |    |         |        |         |                      |
|                                                                                                    | All International Associations |           |                       |    |         |        | -       |                      |
| Ø                                                                                                    | 4 100<br>4 100                 | 10-       |                       |    |         |        | 818.088 | $(1,1,1) \in H(2,2)$ |
| Banting .                                                                                                    |                                |           |                       |    |         |        |         |                      |

● **下行BWP:** 这里对下行BWP参数进行配置。界面如下:

图5.3-26 5G一体化小基站-下行BWP

● **上行BWP**: 这里对上行BWP参数进行配置。界面如下:

|                    | STATISTICS.          |              |                |      |            |         |         |
|--------------------|----------------------|--------------|----------------|------|------------|---------|---------|
| <b>O</b> A688      |                      |              |                |      | - Internet |         | -5.99   |
| ******             |                      | ]<br>wa      |                |      |            |         |         |
|                    | a here it            |              |                |      |            |         |         |
| 4.18<br>C.166      | 9 hat<br>8 Hillsh    | C. COLUMN    |                |      |            |         |         |
| 0.0                | A Matter<br>Castan   | RelDeal      | THE RACHSTREED | 894  | NACH BANK  |         | :       |
| T HER              | 4 (%)                | 3 ( <b>9</b> | 151            | - 10 |            |         |         |
| 5 MT               | Division<br>Division |              | 1              | 14   |            |         |         |
| - Atomic           | 9 94-101<br>4 300    |              |                |      |            |         |         |
|                    | A Consta             |              |                |      |            |         |         |
| i antes            | S MOH                |              |                |      |            |         |         |
| Bitest<br>Diseases | T Enclosedigeneer    |              |                |      |            | 414 107 |         |
| -                  |                      |              |                |      |            |         | - 9/1-1 |
| C sectors          |                      |              |                |      |            |         |         |

- 图5.3-27 5G一体化小基站-上行BWP
- DRX: 这里对DRX参数进行配置。界面如下:

|                                                                                                    | TO DE COMPANY DE CAMPANY              |                                                                                                    |                |      |                |                | a sector |                                                                                                    |
|----------------------------------------------------------------------------------------------------|---------------------------------------|----------------------------------------------------------------------------------------------------|----------------|------|----------------|----------------|----------|----------------------------------------------------------------------------------------------------|
| (C) 16440                                                                                                    |                                       | - 1                                                                                                    |                |      |                | 1000 - 100 T   |          | 5.04                                                                                                    |
|                                                                                                    | a sense i commente                    | 11                                                                                                    |                |      |                |                |          |                                                                                                    |
| Concession of the local division of the local division of the loca | AND - HARDRESS - NOT                  |                                                                                                    |                |      |                |                |          |                                                                                                    |
| Manage Street                                                                                                    | 1000-0                                |                                                                                                    |                |      |                |                |          |                                                                                                    |
| 100                                                                                                    | A RECEIPT                             | A Second of Contract of Contract of Contra |                |      |                |                |          |                                                                                                    |
|                                                                                                    | A Part                                | eese, inc.                                                                                                    | ***            |      |                |                |          |                                                                                                    |
| 0.66                                                                                                    | 10 to 0                               | -                                                                                                    | and the second |      | and the second | and the second | -        | and the second second sec |
|                                                                                                    | 10 FL HA.H                            |                                                                                                    |                | 1000 |                |                |          |                                                                                                    |
| - 1000                                                                                                    | 2 Addition                            | 24                                                                                                    |                |      |                |                |          | - 101 P.C                                                                                                    |
| A 195                                                                                                    | A 10                                  |                                                                                                    |                |      |                |                |          |                                                                                                    |
|                                                                                                    | A despera                             |                                                                                                    |                |      |                |                |          |                                                                                                    |
| Contraction of the local division of the local division of the loc | a month                               |                                                                                                    |                |      |                |                |          |                                                                                                    |
| 1000                                                                                                    | a a                                   |                                                                                                    |                |      |                |                |          |                                                                                                    |
|                                                                                                    | r an lither                           |                                                                                                    |                |      |                |                |          |                                                                                                    |
| 1000                                                                                                    | - B press                             |                                                                                                    |                |      |                |                |          |                                                                                                    |
|                                                                                                    | 1 1 1 1 1 1 1 1 1 1 1 1 1 1 1 1 1 1 1 |                                                                                                    |                |      |                |                | 1.000    | 1 1 1 1 1 1 1 1 1 1 1 1 1 1 1 1 1 1 1                                                                                                    |
| · O I SANNER                                                                                                    |                                       |                                                                                                    |                |      |                |                | 1.0.0    | 1. 101 F. 200 Later                                                                                                    |
| Concernent of the                                                                                                    |                                       |                                                                                                    |                |      |                |                |          |                                                                                                    |
| A CONTRACTOR OF A CONTRACTOR OF A CONTRACTOR OF A CONTRACTOR OF A CONTRACTOR OF A CONTRACTOR OF A CONTRACTOR OF                                                                                                    |                                       |                                                                                                    |                |      |                |                |          |                                                                                                    |

#### 图5.3-27 5G一体化小基站-DRX

#### 5.3.4.6 邻区

NR 邻区配置时需要搜集并设置好目标基站或小区信息,如小区 gNB ID、gNB ID 长度、站内 小区 Id、本地端口、PLMN、CID、载频的 ARFCN、SSB 频点号、SSB 子载波间隔、PCI 和 TAC 等,此 外可以根据实际场景需求,选择是否黑名单、禁止切换和禁止 Xn 连接等参数进行适配配置,点击 邻区可以出现 NR 和 LTE 小区,如下图 5.9 所示:

|                                        | STREET, BOARD                                                                                                    |      |                      |   |   |    |      |         |         |
|----------------------------------------|----------------------------------------------------------------------------------------------------|------|----------------------|---|---|----|------|---------|---------|
| • ====                                 |                                                                                                    |      |                      | - |   |    | -    |         | 1.11    |
|                                        | an has seen and                                                                                                    |      |                      |   |   |    |      |         |         |
| A TE                                   | and the second second s | i.em | tari<br>(1997) destr |   |   | // |      |         |         |
| 1 Mar<br>1 Mar                         |                                                                                                    |      |                      | - | - |    |      | - 1     | <br>i   |
| A ten                                  |                                                                                                    |      | -                    |   |   |    | 11/4 |         |         |
| il termini<br>il termini<br>il termini |                                                                                                    |      |                      |   |   |    | 14   | -       |         |
| 2                                      |                                                                                                    | 0.00 |                      |   |   |    |      | 818 045 | <br>1.0 |

图5.3-28 5G一体化小基站-邻区

● NR邻区: 点击NR 邻区可以出现相关的NR邻区参数,根据实际参数进行配置。界面如下:

|              | COLUMN TO A DESCRIPTION OF |                                                                                                    |          |        |   |        |             |         |    |     |
|--------------|----------------------------|----------------------------------------------------------------------------------------------------|----------|--------|---|--------|-------------|---------|----|-----|
| ()           |                            |                                                                                                    |          |        |   | -      |             |         |    |     |
|              |                            |                                                                                                    |          |        |   |        |             |         |    |     |
|              | e Wiellie<br>Broom         | Camera a                                                                                                    | and seen |        | - |        |             |         |    |     |
| 0.00         | Section 1                  |                                                                                                    | -transfe |        | - | 100007 | and 748-004 | *       | 10 | 1   |
| 1            |                            | 10.00                                                                                                    | e 11     | 11.000 |   |        | 1.5.5       | -11.8   |    | i l |
|              |                            | - Andrewski - Andrewski - Andrewski - Andrewski - Andrewski - Andrewski - Andrewski - Andrewski - Andrewski - A |          |        |   | -      | 1.4         |         |    | ш   |
| d Street St. |                            | _                                                                                                    | •        |        |   |        | 1.1.4       | - 1 -   |    | 11  |
| diameters.   |                            |                                                                                                    |          | -      |   |        |             |         |    | 1   |
|              |                            | -                                                                                                    |          | -      |   | 1      | 1.4         | - 44    |    |     |
| 2            |                            | 0.59                                                                                                    |          |        |   |        |             | 818 065 |    | 1.0 |
|              | A                          |                                                                                                    |          |        |   |        |             |         |    |     |

图5.3-29 5G一体化小基站-NR邻区

● LTE邻区:点击LTE邻区可以出现相关的LTE邻区参数,根据实际参数进行配置。界面如

下:

|                                 | NUMBER OF STREET, STREET, STRE |            |   |    |       |          |   | -0  |
|---------------------------------|----------------------------------------------------------------------------------------------------|------------|---|----|-------|----------|---|-----|
| (E) 100 10                      | an <sup>10</sup> an <sup>10</sup>                                                                                                    | 10 P       |   |    | 1.000 |          |   | 1.4 |
|                                 | Approximation of the second                                                                                                    |            |   |    |       |          |   |     |
|                                 | 1 (m)<br>2 (m) (m) (m) (m)                                                                                                    | 10 million |   |    |       |          |   |     |
|                                 | C. Z. HB                                                                                                    |            | - | ** | <br>  | ******** | - |     |
|                                 |                                                                                                    | -          |   |    |       |          |   |     |
| 2 100010<br>12 100<br>17 000000 |                                                                                                    |            |   |    |       |          |   |     |
|                                 |                                                                                                    |            |   |    | _     |          |   |     |
|                                 |                                                                                                    |            |   |    |       |          |   |     |

图5.3-30 5G一体化小基站-LTE邻区

#### 5.3.4.7 移动性参数

这里可以配置和移动性相关的测量、时间以及时间等的相关参数。界面如下:

|           | SCHOOL BEACH  |                    |                       |  |   |         |           | -       |
|-----------|---------------|--------------------|-----------------------|--|---|---------|-----------|---------|
| <b>(</b>  | n 0 10        | * 0                |                       |  | - |         |           | 6.98    |
|           | COLUMN COLUMN | A                  |                       |  |   |         |           | 1       |
| -         |               |                    |                       |  |   |         |           |         |
|           | * *****       |                    |                       |  |   |         |           |         |
| - 18      | 1.4 MM        | il barriestaat     |                       |  |   |         |           | 100     |
| 100 0000  | 7 standar     | sear has           |                       |  |   |         |           |         |
|           |               |                    |                       |  |   |         |           |         |
| 4.000     | gi krimten.   | 110.0001075        |                       |  |   |         |           |         |
| T HER     | 9 //4/28      | 11142820178        |                       |  |   |         |           |         |
|           | in several    | pilperpeter (      |                       |  |   |         |           |         |
|           | in contract   | - Levinegest       | raise converse pro-   |  |   |         |           |         |
|           | A meteor      | Take Fire (and not | PRIME AND DESCRIPTION |  |   |         |           |         |
| d'antes   | N eners       | Anishment.         |                       |  |   |         |           |         |
| all see - | zi eikitean   | 1000000            | 127.94                |  |   |         |           |         |
|           | -0 times      |                    |                       |  |   |         |           |         |
| B.10988   |               |                    |                       |  |   |         |           |         |
| Q         |               |                    |                       |  |   |         |           |         |
| -         |               |                    |                       |  |   | 518.085 | 1.1.1.1.1 | 40 F. M |
| Sec.      |               |                    |                       |  |   |         |           |         |

图 5.3-30 5G 一体化小基站-移动性

基站的移动性参数,简述如下:

● **切换公共参数:** 这里可以配置切换相关的公共参数,以及打开\关闭小区内切换的使能开 关。点击更多按钮可以配置 NR 测量更多的相关参数,界面如下:

|                                                                                                    | scaturation                    |               |                                           |  |         | @    |      |
|----------------------------------------------------------------------------------------------------|--------------------------------|---------------|-------------------------------------------|--|---------|------|------|
| (Canar                                                                                                    | 18 P*                          |               |                                           |  |         |      | 6.98 |
| -                                                                                                    |                                |               |                                           |  |         |      |      |
| @                                                                                                    | NUT THE REAL PROPERTY AND INC. |               |                                           |  |         |      |      |
|                                                                                                    | * *****                        |               |                                           |  |         |      |      |
| - 10                                                                                                    | 1 # MEH                        | il barrising  |                                           |  |         |      | 1911 |
|                                                                                                    | 7 1.0100                       | sear int      |                                           |  |         |      |      |
|                                                                                                    | B. A181121                     | winador24     |                                           |  |         |      |      |
| THE                                                                                                    | 9 //#128                       | 1710282078    | (e.)                                      |  |         |      |      |
| - <b>-</b>                                                                                                    | in himself                     | ployante      |                                           |  |         |      |      |
| TO LL.                                                                                                    | and many state                 | Levinger?     | number of the                             |  |         |      |      |
|                                                                                                    | A meters                       | Las Projector | P4(404,1000000000000000000000000000000000 |  |         |      |      |
| d'anna                                                                                                    | al elements                    | Anwith MERT   |                                           |  |         |      |      |
|                                                                                                    | a sittar.<br>A tas             | termana.      | 10.44                                     |  |         |      |      |
| and the second second se | 0.0000                         |               |                                           |  |         |      |      |
|                                                                                                    | in wantan                      |               |                                           |  |         |      |      |
| *                                                                                                    |                                | 1             |                                           |  | 518.045 | 1000 | 0.0  |
|                                                                                                    |                                |               |                                           |  |         |      |      |

|                                                                                                    | - WARDER                                                                                                    | A REAL PROPERTY OF THE OWNER WATER OF THE OWNER WATER OF THE OWNER WATER OF THE OWNER WATER OF THE OWNER WATER                                               |                                                      |        | 1.00 |                |         |
|----------------------------------------------------------------------------------------------------|----------------------------------------------------------------------------------------------------|----------------------------------------------------------------------------------------------------|------------------------------------------------------|--------|------|----------------|---------|
| (E) years                                                                                                    | 1 H                                                                                                    |                                                                                                    |                                                      | 94-141 |      |                |         |
| A Second Contraction Contraction Contracti | - 1993 1994<br>Al - Andrew Bit - 1994<br>Press                                                                                                    | APRILIE PER                                                                                                    |                                                      |        |      |                |         |
|                                                                                                    | * 100<br>7 - 000<br>8 - 0000<br>8 - 0000<br>8 - 0000<br>8 - 0000<br>1 - 0000<br>1 - 0000<br>1 - 0000<br>1 - 0000<br>2 - 0000<br>1 - 0000<br>2 - 0000<br>2 - 0000 | NA.KANY_LINEY         NA.KANY_LINEY           NA.YAL_VARMANDAL_POINT         NA.TAL_VARMANDAL_POINT           *         ************************************ | en overlager<br>reins, serte and plo<br>8 - B - Jack |        |      |                |         |
| de canter<br>Generati                                                                                                    |                                                                                                    |                                                                                                    |                                                      |        | 1.0  | <u>.</u> 10. 4 | a" (])# |

图 5.3-31 5G 一体化小基站-公共测量参数

● A1 事件参数: 配置和 A1 切换事件相关的参数,例如测量门限、使能开关、测量目的等。 界面如下:

**事件 A1**: 当服务小区质量超过阈值时触发 A1 事件,它通常用于取消正在进行的异频 或异系统测量过程。

测量目的:1指取消异频测量,2指取消异系统测量。

**使能开关:** True 该行配置生效; False 该行配置无效。所有事件均不包含波束测量。 RSRP 门限:事件选择 RSRP 测量值和门限比较,门限举例:配置值 60-157 = -97(dBm)。

|                                          | <b>WalkArd Blaim</b>                      |   |      |               |     |     |          | -    | 040   |          | 9 🔅      |
|------------------------------------------|-------------------------------------------|---|------|---------------|-----|-----|----------|------|-------|----------|----------|
|                                          |                                           | 0 |      |               |     |     | -        |      |       |          | 1,00     |
| н нала<br>Останова .<br>У сама.          | - STRA - RATAR<br>AN INVERSE AT - RATAR   |   |      |               |     |     |          |      |       |          |          |
| 4.15                                     | a tanata<br>Calaba                        |   | a    | Annes ( Annes | e   |     |          |      |       |          |          |
| 4.444<br>7.444                           |                                           |   | **** | -             |     |     | e<br>- 1 | 141W | - 14  |          | -        |
| 5 400<br>                                | U DAUDE<br>A VALDE<br>A VALDE<br>A RELAGA |   | ۲    |               | 118 | 100 | 1.13     |      | 34    | 111      | *        |
| () 2 2 2 2 2 2 2 2 2 2 2 2 2 2 2 2 2 2 2 | A REPA                                    |   |      |               |     |     |          |      |       |          |          |
| а<br>Флантет —                           | i nana                                    |   |      |               | _   |     |          |      |       |          |          |
| 8 antes 1                                | · · · · · · · · · · · · · · · · · · ·     |   |      |               |     |     |          |      | * 14T | ane 1920 | PP. 1. 3 |

图 5.3-32 5G 一体化小基站-A1 事件参数

● A2 事件参数: 配置和 A2 切换事件相关的参数,例如测量门限、使能开关、测量目的等。 界面如下:

**事件 A2**: 当服务小区质量超过阈值时触发 A2 事件, 它通常用于开始异频或异系统测量过程。

**测量目的:** 1 指启动系统内切换测量和周期性异频测量, 2 指启动 EUTRA 切换测量, 4EUTRA 重定向。

使能开关: True 该行配置生效; False 该行配置无效。

|                    | NORMAL PROPERTY.                                              |   |                                                                                                    |     |                        |      |       | <br>phic in | -      | •   | 00   |
|--------------------|---------------------------------------------------------------|---|----------------------------------------------------------------------------------------------------|-----|------------------------|------|-------|-------------|--------|-----|------|
|                    |                                                               |   |                                                                                                    |     |                        | 1.   |       |             |        |     | 0.00 |
| # manual           | 1000 (1000)                                                   | 1 |                                                                                                    |     |                        |      |       |             |        |     |      |
| -                  |                                                               |   |                                                                                                    |     |                        |      |       |             |        |     |      |
| V-mass             | 1.000                                                         |   |                                                                                                    |     |                        |      |       |             |        |     |      |
| 6.00               |                                                               |   | these states                                                                                                    |     | Concernance - Annapole |      |       |             |        |     |      |
| -                  | R chuster                                                     | - |                                                                                                    |     |                        |      |       |             |        |     |      |
| 0.64               | COLUMN TWO IS NOT                                             |   | a second second s |     |                        |      |       |             |        |     |      |
| 100 Million        | d -marine                                                     |   | METH.                                                                                                    | 104 | RT.18403               |      | 19    |             | -      |     | **** |
| 2 488              | <ul> <li>-cdrddd</li> <li>-cdrddd</li> <li>-cdrddd</li> </ul> |   | •                                                                                                    | 1   | a .                    | 1.04 | 1.1.4 | -           |        | -   |      |
| 5.97               | 10 1-01-00                                                    |   |                                                                                                    | 1.0 |                        | 1.04 | 14.0  | .14         |        | -10 |      |
|                    | a strend                                                      |   |                                                                                                    |     |                        |      |       |             |        |     |      |
|                    | 4 BECHER<br>4 REEL                                            |   |                                                                                                    |     |                        |      |       |             |        |     |      |
| 0.000              | M PODA                                                        |   |                                                                                                    |     |                        |      |       |             |        |     |      |
| Contraction of the | () KETEC                                                      |   |                                                                                                    |     |                        |      |       |             |        |     |      |
| File and C         | 0.5558                                                        |   |                                                                                                    |     |                        |      |       |             |        |     |      |
| E Hart             | 2 10005                                                       |   |                                                                                                    |     |                        |      |       |             |        |     |      |
| Q                  |                                                               |   |                                                                                                    |     |                        |      |       |             |        |     |      |
| 8 mmms -           | 1 C                                                           |   |                                                                                                    |     |                        |      |       | <br>4 147   | 11.7.1 |     | 1.0  |
| Common Common      |                                                               |   |                                                                                                    |     |                        |      |       |             |        |     |      |

RSRP 门限:事件选择 RSRP 测量值和门限比较,门限举例:配置值 62-157 = -95(dBm)。

图 5.3-33 5G 一体化小基站-A2 事件参数设置

● A3 事件参数: 配置和 A3 切换事件相关的参数,例如测量门限、使能开关、测量目的等。 界面如下:

**事件 A3**: 当一个邻小区比当前服务小区好一个偏移值时, 触发 A3 事件, 通常用于触发同频或异频切换过程。

测量目的:1指用来触发同频切换,2指用来触发异频切换。

使能开关: True 该行配置生效; False 该行配置无效。

**RSRP 偏移**:事件选择 RSRP 测量值和门限比较,门限值为偏移量(单位: 0.5dB)举例: 配置值 2 表示偏移量门限为 1dB;迟滞值:单位为 0.5dB。

|              | SCHOOL STREET, SCHOOL STREET, SCHOOL |    |         |      |        |         |      |      |         | @ |      |
|--------------|----------------------------------------------------------------------------------------------------|----|---------|------|--------|---------|------|------|---------|---|------|
| () = = = = = |                                                                                                    | e# |         |      |        |         |      |      |         |   | 1,99 |
| Alexand -    |                                                                                                    |    |         |      |        |         |      |      |         |   |      |
| 9 mile       | 4 w(000                                                                                                    |    |         |      |        |         |      |      |         |   |      |
|              | E chicage<br>7 - inten                                                                                                    |    | 77 BALL | <br> |        |         |      |      |         |   | 81   |
|              | C C C C C C C C C C C C C C C C C C C                                                                                                    |    |         | 1948 | 81,010 | 1000    |      | 2878 | 2.800   |   | **** |
| 1            | P                                                                                                    |    |         |      | 2      | 1.<br>1 | 1.14 |      | -       |   |      |
| 100          | in Intraä                                                                                                    |    |         |      |        |         |      |      |         |   |      |
| d'areas      | a Farme<br>a Farme                                                                                                    |    |         |      |        |         |      |      |         |   |      |
| 100          | er jone<br>G. statege<br>er bemak                                                                                                    |    |         |      |        |         |      |      |         |   |      |
|              | 6 FER                                                                                                    | -  |         |      | _      |         |      |      |         |   | +    |
| Concer .     | 4                                                                                                    |    |         |      |        |         |      |      | 18 (8.2 |   | 1.0  |

图5.3-34 5G一体化小基站-A3事件参数设置

● A4 事件参数 : 配置和 A4 切换事件相关的参数,例如测量门限、使能开关、测量目的等。 界面如下:

**事件 A4**: 当邻小区测量结果比定义阈值更好时触发 A4 事件。A4 事件可用于不依赖于 服务小区覆盖范围的切换过程。

**测量目的:**1 异频 ANR,2 同频 ANR。

使能开关: True 该行配置生效; False 该行配置无效。

**RSRP 偏移:** 事件选择 RSRP 测量值和门限比较,门限值为偏移量(单位: 0.5dB)举例: 配置值 2 表示偏移量门限为 1dB;迟滞值:单位为 0.5dB。

|            | NAME AND A                                                                                                    |     |   |       |    |      |    | <br>No. Co  | <br>)     |
|------------|----------------------------------------------------------------------------------------------------|-----|---|-------|----|------|----|-------------|-----------|
|            |                                                                                                    | . 0 |   |       |    |      |    |             | 1.14.94   |
| •          |                                                                                                    |     |   |       |    |      |    |             |           |
| A ==<br>2  | R Marculan<br>P Harper                                                                                                    | -   |   | <br>- |    |      |    |             | . *       |
|            |                                                                                                    |     |   | 048   | 84 | <br> |    | <br>- 14    | <br>      |
| 1<br>1<br> | 2 - Lanopp<br>dt 114-190<br>dt 114-190<br>dt 114-190<br>dt 114-190<br>dt 114-190<br>dt 110-190<br>dt 110-190<br>dt 110-190<br>dt 110-190<br>dt 110-190<br>dt 110-190<br>dt 114-190<br>dt 114 |     | • |       |    |      | i. | -           |           |
|            | Anno     retrac     retrac     retrac     retrac     retrac     retrac     retrac     retrac     retrac     retrac     retrac     retrac                                                                                                    |     |   |       |    |      |    |             |           |
| 0          |                                                                                                    |     |   |       | -  |      |    | <br>4 . vet | <br>n 1 2 |

图 5.3-35 5G 一体化小基站-A4 事件参数设置

● A5 事件参数 : 配置和 A5 切换事件相关的参数,例如测量门限、使能开关、测量目的等。 界面如下:

**事件 A5**: A5 事件通常用于频内或频间的切换过程,当主服务小区变得比阈值更差时, 就会触发 A5 事件。

测量目的:1异频切换。

使能开关: True 该行配置生效; False 该行配置无效。

RSRP 偏移:事件选择 RSRP 测量值和门限比较

|                | SCHOOL BOOK       |      |       |                   |      |         |       |      |            |      | a) (*  |
|----------------|-------------------|------|-------|-------------------|------|---------|-------|------|------------|------|--------|
|                |                   |      |       |                   |      |         |       |      |            |      | 14.00  |
|                |                   |      |       |                   |      |         |       |      |            |      |        |
|                |                   |      |       |                   |      |         |       |      |            |      |        |
| V men          | 4 million         |      |       |                   |      |         |       |      |            |      |        |
| 4.18           | in a state of the |      |       |                   |      |         |       |      |            |      |        |
|                | I Income          |      |       |                   |      |         |       |      |            |      |        |
|                | * A18000          | 4.00 |       | 818. <sup>-</sup> |      |         |       |      |            |      |        |
| 4,000          | 0                 | 1.00 | 467.4 |                   | real | 8116168 | 10010 | 180  |            | 1000 | ****   |
| 7.488          | California        | 1.1  | •     |                   |      |         | (A)   | V.A. | 240        |      | 18     |
| 2.07           | A reacted         |      |       |                   |      |         |       | 54   |            |      |        |
| 1.00           | AL. 1/19/1008     |      |       |                   |      |         |       |      |            |      |        |
|                | # Recipe          |      |       |                   |      |         |       |      |            |      |        |
| -Past          | 2 Arms            |      |       |                   |      |         |       |      |            |      |        |
| d' sinnes      | # 11000           |      |       |                   |      |         |       |      |            |      |        |
| and the second | i sabac           |      |       |                   |      |         |       |      |            |      |        |
| 1.000          | 11 11110          |      |       |                   |      |         |       |      |            |      |        |
| Brown          | a 4000k           |      |       |                   |      |         |       |      |            |      |        |
| 0              |                   |      |       |                   |      |         |       |      |            |      |        |
| Caleron -      |                   |      |       |                   |      |         |       |      | -17.8 L (- | 1    | #H + 3 |
| Achine         |                   |      |       |                   |      |         |       |      |            |      |        |

图 5.3-35 5G 一体化小基站-A5 事件参数设置

● A6 事件参数: 配置和 A6 切换事件相关的参数,例如测量门限、使能开关、测量目的等。 界面如下:

**事件 A6 : 当相邻的小区因偏移而变得比邻小区更好时,会触发 A6 事件**。 测量目的: 使能开关: True 该行配置生效; False 该行配置无效。 RSRP 偏移: 事件选择 RSRP 测量值和门限比较

|        | SAMARA                                                                                                    |                       |   |             |        |         | 0.00    |      |      |
|--------|----------------------------------------------------------------------------------------------------|-----------------------|---|-------------|--------|---------|---------|------|------|
|        |                                                                                                    |                       |   |             |        | -       |         |      | 0.84 |
|        | 1.0050 - 00000<br>05 - 00000000 - 00 - 00                                                                                                    | -                     |   |             |        |         |         |      |      |
| Valle  | A 10100                                                                                                    |                       |   |             |        |         |         |      |      |
| 4      | B celage<br>r creater                                                                                                    | (1.000)<br>[.000] [.0 |   | -           |        |         |         |      | .16  |
| 4      | C menter<br>6 cienter<br>• cienter                                                                                                    | -                     | - |             | 81.810 | <br>191 |         | -    | **** |
| 1 mm   | in company                                                                                                    | i.                    |   | ( m<br>( m) | (a),   | 1       |         | - 10 |      |
| d'anna | A BOUTON<br>A THES<br>A REAL<br>A REAL |                       |   |             |        |         |         |      |      |
| 1      | 0 12865<br>0 70560<br>9 162259                                                                                                    |                       |   |             |        |         |         |      | .,   |
| 8      | · — · ·                                                                                                    |                       |   |             |        |         | 418 380 | 1. K | 1.8  |

图 5.3-36 5G 一体化小基站-A6 事件参数设置

● **B1 事件参数**: 配置和 B1 切换事件相关的参数,例如测量门限、使能开关、测量目的等。 界面如下:

**事件 B1**: B1 事件可用于系统间切换流程。 测量目的: 1,EUTRA 测量切换 2,EUTRA 测量重定向 使能开关: True 该行配置生效; False 该行配置无效。 RSRP 偏移: 事件选择 RSRP 测量值和门限比较

|                                                                                                    | Sciences of Sciences                                                                                                    |               |                   |              |   |          |        | =-0 | ۲    |
|----------------------------------------------------------------------------------------------------|----------------------------------------------------------------------------------------------------|---------------|-------------------|--------------|---|----------|--------|-----|------|
| Onnan                                                                                                    |                                                                                                    |               |                   |              |   | 11. (M)  |        |     | 4,99 |
| 8 montos                                                                                                    | - 2002 / 20040<br>00 - 10000000 82 - 100<br>0 - 10000<br>2 - 10000<br>2 - 10000                                                                                                    | <br>and Lores | anta J Articanana |              |   |          |        |     |      |
| Dias<br>d. mm<br>T. insa<br>S. my<br>d. ms<br>d. ms<br>d. | <ul> <li>4.444,05</li> <li>4.444,05</li> <li>4.444,05</li> <li>4.444,05</li> <li>4.444,05</li> <li>4.444,05</li> <li>4.444,05</li> <li>4.444,05</li> <li>4.444,05</li> <li>4.444,05</li> <li>4.445,05</li> <li>4.445,05&lt;</li></ul> |               | 798               | atistes<br>2 |   | 48<br>(A |        | -   | ***  |
| E mer<br>E mer<br>O saaren<br>E meren                                                                                                    |                                                                                                    |               |                   |              | - |          | 218 18 |     | *    |

图 5.3-36 5G 一体化小基站-B1 事件参数设置

● B2 事件参数: 配置和 B1 切换事件相关的参数,例如测量门限、使能开关、测量目的等。 界面如下:

事件 B2: B2 事件(主服务小区低于门限 1,异系统邻小区高于门限 2)。

测量目的: 1,EUTRA 测量切换 2,EUTRA 测量重定向

使能开关: True 该行配置生效; False 该行配置无效。

RSRP 偏移:事件选择 RSRP 测量值和门限比较

|                               | stationals                                                                                                    |       | and the second |      |         |      |   |      | ÷        | <br>۲   |
|-------------------------------|----------------------------------------------------------------------------------------------------|-------|----------------|------|---------|------|---|------|----------|---------|
|                               |                                                                                                    | . *   |                |      |         | 1000 | ÷ |      |          | 1.95    |
| Barren -                      | Carrier Anno Anno Anno Anno Anno Anno Anno Ann                                                                                                    | n jež |                |      |         |      |   |      |          |         |
| 4 18<br>4 18                  | · * -E.11<br>B (HL:1255<br>7 / #1255                                                                                                    |       |                | <br> |         |      |   |      |          |         |
| ф.н.н<br>Т.н.н                | <ul> <li>Yosida</li> <li>Yosida</li> <li>Yosida</li> <li>Yosida</li> </ul>                                                                                                    |       | entite         | 049  | 8138H68 | 8810 | ÷ | 1808 | ja<br>ja | <br>800 |
| I an<br>contra<br>dramas      | in transm<br>(P research<br>a Status<br>Status<br>S Anna<br>V Anna<br>S Anna<br>S An |       |                |      |         |      |   |      |          |         |
| Protect<br>Erroret<br>Erroret |                                                                                                    |       |                | <br> |         |      |   |      | =10.082  | <br>-   |

图 5.3-37 5G 一体化小基站-B2 事件参数设置

● **周期性测量**:配置和周期性测量相关的参数,例如测量门限、使能开关、测量目的等。界面如下:

**测量目的:** 1,重定向, 2, EUTRA 周期性测量 3, 异频周期性测量 **使能开关:** True 该行配置生效; False 该行配置无效。

|                  | SCHEMEN AND                           |       |   |               |      |     |     |               |      |
|------------------|---------------------------------------|-------|---|---------------|------|-----|-----|---------------|------|
| ()               |                                       | - *   |   |               |      | 100 | *   |               | 4.99 |
| 4 mar -          |                                       |       |   |               |      |     |     |               |      |
| -                |                                       | mein  |   |               |      |     |     |               |      |
| TO Asses         |                                       |       |   |               |      |     |     |               |      |
| 4.00             |                                       | -     |   | - are i ditam | <br> |     |     |               |      |
|                  | 7 1.0100                              |       |   | 0.14          |      |     |     |               |      |
|                  | 0 ADMILIAN<br>CE ADMILIAN             |       | - |               | <br> |     | 100 |               | -    |
| 7.448            |                                       |       |   | -             |      |     | -   |               | 10   |
| 5 mm<br>1 mm     | 10 1-01-000<br>(a x100-000            |       |   | -             |      |     |     |               | -    |
| 21.000010        | # BELLAR                              |       |   |               |      |     |     |               |      |
| 100              | C. RARE                               |       |   |               |      |     |     |               |      |
| d artist         | . ******                              |       |   |               |      |     |     |               |      |
|                  | 6.218                                 |       |   |               |      |     |     |               |      |
|                  | 0 cose                                |       |   |               |      |     |     |               |      |
| ( and the second | a store                               | 1.000 |   |               |      |     |     |               |      |
|                  | · · · · · · · · · · · · · · · · · · · | 1     |   |               |      |     |     | A14 144 1 1 1 | 1    |
|                  | 1990 - H (See                         |       |   |               |      |     |     |               |      |

图 5.3-38 5G 一体化小基站-周期性测量

#### ● 重选公共参数

配置和重选相关的公共参数,例如测量门限、使能开关、切换小区数等。界面如下:

|             | SCHEWROR HAN            |                 |     |     |       | 0.000   | <br>      |
|-------------|-------------------------|-----------------|-----|-----|-------|---------|-----------|
| () *****    |                         | 14 B            |     |     | 10.00 |         | 4.99      |
|             |                         |                 |     |     |       |         |           |
| Charleson - | all many states and the | ereneel         |     |     |       |         |           |
| C annual    | + mitter                |                 |     |     |       |         |           |
| 4.00        |                         | A TAXABABAA     |     |     |       |         |           |
| -           | E unicape               | 1               |     |     |       |         |           |
| (and        | <ul> <li></li></ul>     | Part            |     | *** |       |         |           |
|             | · Arminipat             | Construction.   | +   |     |       |         |           |
| T HER       |                         | Tanana Dantanan |     |     |       |         | - 1       |
|             | a werden                | Luit Sec.       |     |     |       |         |           |
|             | An Alabama              | 1000            |     |     |       |         | - 11      |
| -           | CT COLUMN               |                 | -   |     |       |         |           |
|             | H NAME                  | 1100 100        |     |     |       |         |           |
| d'action    | . *10120                | 100/208         | -la |     |       |         |           |
| 1.1         | @ 1018                  | 140288          | 40  |     |       |         |           |
|             | 0 0000                  | 80.000          |     |     |       |         |           |
| S - Head    | a hanne                 |                 | -   |     |       |         |           |
| ()          |                         |                 |     |     |       |         | <br>1     |
| Barrer 1    | 1.000                   |                 |     |     |       | 110 000 | <br>1.1.1 |

## 图 5.3-39 5G 一体化小基站-重选公共参数

● **同频重选**: 配置同频重选相关的参数,例如重选门限、重选优先级等。界面如下:

|           | SCHEWBERG       |               |      |  |                |          | @          |      |
|-----------|-----------------|---------------|------|--|----------------|----------|------------|------|
|           |                 |               |      |  | and the second |          |            | 1.00 |
|           | COURSE COMMENTS |               |      |  |                |          |            |      |
|           | ALCORDER NO.    | week.         |      |  |                |          |            |      |
| V State   | - water         |               |      |  |                |          |            |      |
| A10       | Carlos          | T PROVIDENT - |      |  |                |          |            |      |
| 10.1100   | E CALINDA       | 1000          |      |  |                |          |            |      |
| 0.00      | * 4791.0K       | No.           | 2418 |  |                |          |            |      |
| 1.000     | B cimeger       | 8-8017        | -81  |  |                |          |            |      |
| 7.000     | a viewper       | arrant .      | *    |  |                |          |            | - 11 |
|           | P AUDIO DE      | B. B. B.      |      |  |                |          |            | - 11 |
|           | an kreinight.   |               |      |  |                |          |            | - 11 |
| a second  | W RMOAD         | Ortolized X07 |      |  |                |          |            | - 11 |
|           | Crithant        | Dominani 1212 | -    |  |                |          |            |      |
| d'actes   | + HERE          | Tester.       | 1E   |  |                |          |            |      |
| i interio | d estat         | mont          |      |  |                |          |            |      |
|           | 12 10100        |               |      |  |                |          |            |      |
|           | p essa          | Freedom       |      |  |                |          |            |      |
| O         |                 | -             | 16   |  |                |          |            | - 1  |
| -         |                 |               |      |  |                | 2118 148 | 1.7.8.1.04 | 1.8  |
| -         |                 |               |      |  |                |          |            |      |

图 5.3-39 5G 一体化小基站-同频重选

● **异频重选**: 配置和异频重选相关的参数,例如重选门限、载波频率等。界面如下:

|                      | SCHWEINE                                     |        |      |           |        |      |               |    |        | -        | -    | les a | -      | <b>e</b> |      |
|----------------------|----------------------------------------------|--------|------|-----------|--------|------|---------------|----|--------|----------|------|-------|--------|----------|------|
|                      |                                              | - °    |      |           |        |      |               | l. | 1.1970 |          |      |       |        |          | 0.98 |
| -                    | - STREE C BURGER                             |        |      |           |        |      |               |    |        |          |      |       |        |          |      |
|                      | an I successive i an i an                    | anae : |      |           |        |      |               |    |        |          |      |       |        |          |      |
| V BORN               | -P methods                                   |        |      |           |        |      |               |    |        |          |      |       |        |          |      |
| 12.00                |                                              | -      |      |           |        |      |               |    |        |          |      |       |        |          |      |
|                      | I INCIDE                                     | 10.000 |      |           |        |      |               |    |        |          |      |       |        |          | -    |
| 0.00                 | <ul> <li>Alender</li> <li>Alender</li> </ul> |        | 8.65 | 4417      |        |      |               |    |        |          |      |       |        |          |      |
| 4.000                | · · · · · · · · · · · · · · · · · · ·        | 1000   |      | Trappen - | 101000 | 10 E | NAME OF BRIDE |    |        | 10112308 |      |       | anche. |          |      |
| 1.00                 | · Avende                                     | 1.1    |      |           |        |      |               |    | 14     |          |      | in .  |        |          | 1    |
| 1000                 | in tractory                                  | 100    |      |           |        |      |               |    | 1.41   |          |      |       |        |          | -    |
| ALC: N               | en concentration                             |        | -    |           |        |      |               |    | 1      |          |      |       |        |          | -    |
| A Design of          | # ESTIMA                                     |        | -    |           |        |      | -             |    | 1.0    |          |      | 1.24  |        |          | 1.   |
|                      | -5 MIRO                                      | 10.11  | 100  |           | a .    |      | - 44          |    |        |          |      | 10    |        |          | 4    |
| Concide messare (11) | a 10000                                      |        |      |           |        |      |               |    |        |          |      |       |        |          |      |
| al and the           | C HERE                                       |        |      |           |        |      |               |    |        |          |      |       |        |          |      |
| -                    | O THEM                                       |        |      |           |        |      |               |    |        |          |      |       |        |          |      |
| E men                | a Netta                                      |        |      |           |        |      |               |    |        |          |      |       |        |          |      |
| O contrasts          | 1000000                                      | 1.4.88 |      |           |        |      |               |    |        |          |      |       |        |          |      |
| a second and         |                                              |        |      |           |        |      |               |    |        |          | . 10 | 4 183 | 30. UI | **       | 1.3  |

#### 图 5.3-39 5G 一体化小基站-异频重选

● **异系统重选**: 配置异系统重选相关的参数, 例如门限、使能开关、测量因子等, 点击更多

## 按钮可以配置载波相关的菜蔬。界面如下:

|                    | SOLUMERING                                   |                                                        | - <b>34</b> - |
|--------------------|----------------------------------------------|--------------------------------------------------------|---------------|
|                    |                                              | - • ·                                                  |               |
| -                  | CONTRACTOR OFFICE                            |                                                        |               |
| 0                  | e matte                                      | RAD                                                    |               |
| da nel<br>di neces | a telape                                     | * Mediting                                             |               |
| 0.14               | <ul> <li>Armites</li> <li>Armites</li> </ul> | Anna and an and an an an an an an an an an an an an an |               |
| 1 440<br>1 440     | 0                                            | Sector B199 ()                                         |               |
| E 107<br>1 600     | an transpo.<br>An symmetry                   | Revenue -                                              |               |
| a maria            | A REALIZED                                   | 10 V W                                                 |               |
| d'annes            | A REEK                                       |                                                        |               |
| -                  | C STAR                                       |                                                        |               |
| •                  | * Hanna                                      |                                                        |               |
|                    | · ·                                          |                                                        | X18 HAZ - 1   |
| e manual           |                                              |                                                        |               |

| Cintern                                  |                                                                                                    | 0 .                                 |                  |            |                |         |        |
|------------------------------------------|----------------------------------------------------------------------------------------------------|-------------------------------------|------------------|------------|----------------|---------|--------|
|                                          |                                                                                                    | Ran (Principa)<br>Rank<br>Rank<br>P | ti-storage<br>10 | ngitan<br> | Notifice<br>(* |         |        |
| dianan<br>Tana<br>Tana<br>Banan<br>Banan | 4 0000<br>4 0000<br>4 0000 |                                     |                  |            | at             | ers 166 | 80 ( ) |

图 5.3-40 5G 一体化小基站-异系统重选

|               | SGBIATERIA                                                                                                    | <b>1 1 1 1</b> |   |
|---------------|----------------------------------------------------------------------------------------------------|----------------|---|
|               |                                                                                                    | 947            |   |
|               | ARRENT THREADER CO.                                                                                                    |                |   |
| di malanani - | DE CONTRACTOR CAR CARTER                                                                                                    |                |   |
| -12           | 2 SPLM                                                                                                    |                |   |
| A             | - 1 (27)                                                                                                    |                |   |
| -             | 2 (MI)(19)                                                                                                    |                |   |
| 0.00          | A VENDER                                                                                                    |                |   |
| 2.000         | S - Andrew Aller and Aller and Aller |                |   |
| 7.488         | 8 - FF - FF - FF - FF - FF - FF - FF -                                                                                                    |                |   |
| 5 400         | e ante-est                                                                                                    |                |   |
|               | an Clandar                                                                                                    |                |   |
| 10000         | # R0.1128                                                                                                    |                |   |
| 10            | A ADDA                                                                                                    |                |   |
| d, and the    | + +41.81                                                                                                    |                |   |
|               | N AT                                                                                                    |                |   |
|               | a make                                                                                                    |                |   |
| O matern      | h Palled                                                                                                    |                |   |
|               |                                                                                                    | 218.045        | S |
|               |                                                                                                    |                |   |

● **非激活模式**:配置寻呼定时器。界面如下:

图 5.3-41 5G 一体化小基站-非激活模式

certa en en El antititation de la comparation de la comparation de la c

## 图 5.3-42 5G 一体化小基站-定时器

● **同频测量**: 配置同频测量相关的参数,例如测量门限、SSB 偏移量等。界面如下:

|                                                                                                    | SOBORIES IN                                                                                                    |                                                                                                    |                                                                                                    |                |                 |
|----------------------------------------------------------------------------------------------------|----------------------------------------------------------------------------------------------------|----------------------------------------------------------------------------------------------------|----------------------------------------------------------------------------------------------------|----------------|-----------------|
| () × × × ×                                                                                                    |                                                                                                    |                                                                                                    |                                                                                                    | and the second |                 |
| and the second second se                                                                                                    |                                                                                                    |                                                                                                    |                                                                                                    |                |                 |
| and the second second                                                                                                    | ALL DESIGNATION AND                                                                                                    |                                                                                                    |                                                                                                    |                |                 |
| Sector Department                                                                                                    | A matter                                                                                                    |                                                                                                    |                                                                                                    |                |                 |
| A CONTRACTOR OF A CONTRACTOR OF A CONTRACTOR OF A CONTRACTOR OF A CONTRACTOR OF A CONTRACTOR OF A CONTRACTOR OF                                                                                                    |                                                                                                    |                                                                                                    |                                                                                                    |                |                 |
|                                                                                                    |                                                                                                    |                                                                                                    |                                                                                                    |                |                 |
|                                                                                                    | and a construction                                                                                                    | and the second                                                                                                    |                                                                                                    |                |                 |
|                                                                                                    | · LOWING M                                                                                                    |                                                                                                    |                                                                                                    |                |                 |
| -1 mm                                                                                                    |                                                                                                    | 111000-01000                                                                                                    | +                                                                                                    |                |                 |
|                                                                                                    | a company                                                                                                    | COMPANY OF THE OWNER                                                                                                    | August 111                                                                                                    |                |                 |
|                                                                                                    | · ····································                                                                                                    | THE REAL PROPERTY AND ADDRESS OF ADDRESS OF |                                                                                                    |                |                 |
| 10.000                                                                                                    | ar 1-01-040                                                                                                    |                                                                                                    | 0.00000000                                                                                                    |                |                 |
| 100000000000000000000000000000000000000                                                                                                    | and Methyletick                                                                                                    | 10-11/18/1019/18/1                                                                                                    | 4.43993111                                                                                                    |                |                 |
|                                                                                                    | A REALINGS                                                                                                    | CO. R. March 10, Sec. 41                                                                                                    | And and a second second second second second second second second second second second second second second se |                |                 |
| and the second second s | an element                                                                                                    |                                                                                                    |                                                                                                    |                |                 |
| il-suise                                                                                                    | · Hanger                                                                                                    | 10-10-00 million - 10-00                                                                                                    |                                                                                                    |                |                 |
| 1.11                                                                                                    | a the                                                                                                    | TRACTICE CONTRACTOR                                                                                                    |                                                                                                    |                |                 |
|                                                                                                    | Concentration of the local distance of the local distance of the l |                                                                                                    |                                                                                                    |                |                 |
| E matt                                                                                                    | o steam                                                                                                    |                                                                                                    |                                                                                                    |                |                 |
| Ø                                                                                                    |                                                                                                    |                                                                                                    |                                                                                                    |                |                 |
| G                                                                                                    | · ·                                                                                                    | 1.54L                                                                                                    |                                                                                                    |                | (1.14.) (1.14.) |
| •                                                                                                    |                                                                                                    |                                                                                                    |                                                                                                    |                |                 |

## 图 5.3-43 5G 一体化小基站-同频测量

● **异频测量**: 配置和异频测量相关的参数,例如测量门限、SSB 偏移量等。界面如下:

|                              | STREAM PROFESSION                                                                                                    |   |       |  |       |        |         |            |      |
|------------------------------|----------------------------------------------------------------------------------------------------|---|-------|--|-------|--------|---------|------------|------|
|                              |                                                                                                    | • |       |  |       | 10.747 |         |            | 3.84 |
| distante -                   | A SPECT OF BUILDING                                                                                                    | 1 |       |  |       |        |         |            |      |
| Contractor -                 | AS - SUBJEMENT AND - RE-                                                                                                    |   |       |  |       |        |         |            |      |
|                              | · • 1011<br>• 00.020<br>• 0000                                                                                                    |   |       |  |       |        |         |            | 1.0  |
| 4.00                         | Alterials                                                                                                    |   | antic |  | 100.1 |        |         | DE STROATE |      |
| E ==<br>L se<br>L se<br>L se | d vanidat<br>ni overdat<br>ni overdat<br>n |   |       |  |       |        |         |            |      |
| T tem<br>reader<br>a state   | C PATRA                                                                                                    |   |       |  |       |        |         |            | -5   |
| 0 manes -                    | . <u> </u>                                                                                                    |   |       |  |       |        | 1414 14 | e::::::::: | oʻ.  |

#### 图 5.3-44 5G 一体化小基站-异频测量

FRSKNJE: RETERRESKINGERESKINGERES

图 5.3-45 5G 一体化小基站-异系统测量

#### 5.3.4.8 SON

相关 SON 参数配置,界面如下图所示:

|                       | -automotion.           |         |                                                                                                    |        |         |         |   |       |
|-----------------------|------------------------|---------|----------------------------------------------------------------------------------------------------|--------|---------|---------|---|-------|
| (Calasa)              | 10 T 10 T 1            | - T.    |                                                                                                    |        | And for |         | - | -1.98 |
| A                     |                        |         |                                                                                                    |        |         |         |   |       |
| -                     | ant i service the line | 8       |                                                                                                    |        |         |         |   |       |
| -                     | 3.000                  |         |                                                                                                    |        |         |         |   |       |
| 1.00                  | C21112                 | *       |                                                                                                    |        |         |         |   | 14    |
| 1000                  |                        | and all |                                                                                                    |        |         |         |   |       |
|                       |                        |         |                                                                                                    |        |         |         |   |       |
|                       |                        |         | and the second second sec |        |         |         |   | ĩ.    |
|                       |                        |         | and the                                                                                                    | Care . |         |         |   |       |
|                       |                        |         | 1.01.00                                                                                                    |        |         |         |   |       |
| and the second second |                        |         |                                                                                                    |        |         |         |   |       |
| A CONTRACTOR OF       |                        |         |                                                                                                    |        |         |         |   | •     |
| ill and               |                        |         |                                                                                                    |        |         |         |   |       |
| 1 maa                 |                        |         |                                                                                                    |        |         |         |   |       |
| al second             |                        |         | Sub-colline of                                                                                                    |        |         |         |   |       |
|                       |                        |         |                                                                                                    |        |         |         |   |       |
| Character -           |                        |         |                                                                                                    |        |         | Are yes |   |       |
|                       |                        |         |                                                                                                    |        |         |         |   |       |

图 5.3-46 5G 一体化小基站-SON

#### 5.3.4.9 SA Qos

SA Qos 参数配置:以 Qos 5QI=9 为例,说明 Qos 配置。点击下图位置的"更多"配置参数,如下图所示:

|                                        | TALBAN BER BINS           |                                    |                                                                                                    | Contraction of the local division of the local division of the loc |                         |                         | Distance in the |                     | - 6    |
|----------------------------------------|---------------------------|------------------------------------|----------------------------------------------------------------------------------------------------|----------------------------------------------------------------------------------------------------|-------------------------|-------------------------|-----------------|---------------------|--------|
| (E) # 8. 8 8                           |                           |                                    |                                                                                                    |                                                                                                    |                         | i more                  |                 |                     |        |
| -                                      | - anter - store           | 1                                  |                                                                                                    |                                                                                                    |                         |                         |                 |                     |        |
| -                                      |                           | ( and the                          |                                                                                                    |                                                                                                    |                         |                         |                 |                     |        |
|                                        | 2,000                     |                                    |                                                                                                    |                                                                                                    |                         |                         |                 |                     |        |
| -                                      |                           | a second                           |                                                                                                    | 1944                                                                                                    |                         |                         |                 |                     |        |
| -                                      | 100 million - 100 million |                                    |                                                                                                    |                                                                                                    |                         |                         |                 |                     |        |
| -                                      |                           |                                    | 811-518 II                                                                                                    |                                                                                                    |                         |                         |                 |                     | - 10   |
| 100                                    |                           |                                    | to Aller 1                                                                                                    |                                                                                                    |                         |                         |                 |                     | - 12   |
|                                        |                           |                                    | £11,893,010 -                                                                                                    |                                                                                                    |                         |                         |                 |                     | - 11   |
|                                        |                           |                                    | TO ARGENT -                                                                                                    |                                                                                                    |                         |                         |                 |                     | - 12   |
| A TONETH                               |                           |                                    | A-CREW CO                                                                                                    |                                                                                                    |                         |                         |                 |                     | - 61   |
|                                        |                           |                                    | and the second second s |                                                                                                    |                         |                         |                 |                     |        |
| C Production                           |                           |                                    | -                                                                                                    | (A and                                                                                                    |                         |                         |                 |                     |        |
| E ande                                 |                           |                                    | Chef 2                                                                                                    | 12.00                                                                                                    |                         |                         |                 |                     |        |
| S read                                 |                           |                                    |                                                                                                    |                                                                                                    |                         |                         |                 |                     |        |
|                                        |                           |                                    | 100411                                                                                                    |                                                                                                    |                         |                         |                 |                     |        |
|                                        |                           |                                    |                                                                                                    |                                                                                                    |                         |                         | 3778            |                     | 84.7.7 |
|                                        | Vacetta                   |                                    |                                                                                                    |                                                                                                    |                         |                         | a               |                     |        |
|                                        | VALUEBAN                  |                                    | _                                                                                                    | -                                                                                                    |                         |                         | 9 - 97          |                     | - 14   |
| () (444)                               | Salestia                  | - 7                                |                                                                                                    |                                                                                                    | _                       | 2.0                     | •               | A                   |        |
| () ( ) ( ) ( ) ( ) ( ) ( ) ( ) ( ) ( ) |                           | -                                  |                                                                                                    |                                                                                                    |                         | 2.0                     |                 | A                   |        |
|                                        |                           |                                    | en 22)                                                                                                    |                                                                                                    | _                       |                         |                 | 100 <b>A</b>        |        |
|                                        |                           |                                    | *#(122)                                                                                                    |                                                                                                    | _                       | **                      |                 |                     |        |
|                                        |                           | 10<br>0 40.71                      | e(12)                                                                                                    |                                                                                                    | -                       |                         | B - N/ -        |                     |        |
|                                        |                           | 40<br>(14)<br>(14)<br>(14)<br>(14) |                                                                                                    |                                                                                                    | -                       | -                       | 9 - 92, 1       | 700 - 00 <b>(</b> ) |        |
|                                        |                           | a                                  | enuz)<br>                                                                                                    |                                                                                                    |                         | 2-20<br>                | 0 - 92, -       |                     | i i    |
|                                        |                           | a                                  | 49(1.2)<br>                                                                                                    |                                                                                                    |                         | -                       |                 | A                   |        |
|                                        |                           |                                    |                                                                                                    |                                                                                                    |                         |                         |                 | A                   | i i    |
|                                        |                           |                                    |                                                                                                    |                                                                                                    |                         |                         |                 |                     |        |
|                                        |                           |                                    | 49.022)<br>                                                                                                    |                                                                                                    |                         | -                       |                 |                     |        |
|                                        |                           |                                    | 49.022)<br>                                                                                                    |                                                                                                    |                         |                         |                 |                     | Ĭ      |
|                                        |                           |                                    | 49(12)<br>                                                                                                    |                                                                                                    | 1 1 1 1 1 1 1 1 1 1 1 1 | · · · · · · · · · · · · |                 |                     | Ĩ      |
|                                        |                           |                                    |                                                                                                    |                                                                                                    | 1919 1919 - 1           |                         |                 |                     | Ĩ      |
|                                        |                           |                                    |                                                                                                    |                                                                                                    | 10 (10 MAX 1 1 1        |                         |                 |                     |        |
|                                        |                           |                                    |                                                                                                    |                                                                                                    | n (19 - MAE - 1 - 1 )   |                         |                 |                     |        |

图 5.3-47 5G 一体化小基站-SA Qos

#### 5.3.4 ODI

这里可以输入 ODI 命令,界面如下:

|             | 110.00000                                                                                                    |  | <br> |
|-------------|----------------------------------------------------------------------------------------------------|--|------|
|             |                                                                                                    |  | 1.99 |
|             | COMPACT OF STREET, STREET, STRE |  |      |
| -           |                                                                                                    |  |      |
| -           | A const.                                                                                                    |  |      |
| 1. A        | ete nome.                                                                                                    |  |      |
| 1000        | Compared to 1                                                                                                    |  | -    |
| 0.00        |                                                                                                    |  |      |
|             |                                                                                                    |  |      |
| 1000        |                                                                                                    |  |      |
| 1.11        |                                                                                                    |  |      |
| 10.0000.000 |                                                                                                    |  |      |
|             |                                                                                                    |  |      |
|             |                                                                                                    |  |      |
| -           |                                                                                                    |  |      |
| C Breet     |                                                                                                    |  |      |
| @           |                                                                                                    |  |      |
| @ min mit   | an Campan                                                                                                    |  | 1.4  |
| Constant 1  |                                                                                                    |  |      |

图 5.3-48 5G 一体化小基站-ODI 命令

## 5.4 设备参数管理

在这里对设备的参数进行配置,查看管理,界面如下:

|           | SHARTIN                                                                                                    |           |         | 1.000    |
|-----------|----------------------------------------------------------------------------------------------------|-----------|---------|----------|
| @ ****    |                                                                                                    | ( encoded |         | 0.000    |
| -         | Second Second Second Second Second Second Second Second Second Second Second Second Second Second Second Second |           |         |          |
| Courses - | an i sassitara i keun                                                                                           |           |         |          |
|           | 17 mme .                                                                                                    |           |         |          |
| 0         | And In                                                                                                    |           |         |          |
| 0.000     | andrat in a                                                                                                    |           |         | 1.2      |
|           | Rever (3)                                                                                                    |           |         |          |
| (Baser) - | 998 - 3                                                                                                    |           |         |          |
|           | terrer 📬                                                                                                    |           |         |          |
|           | Sector and Sector                                                                                               |           |         |          |
|           |                                                                                                    |           |         |          |
|           |                                                                                                    |           |         |          |
|           |                                                                                                    |           |         |          |
|           |                                                                                                    |           |         | - 1      |
|           |                                                                                                    |           |         |          |
|           |                                                                                                    | 1         | tie nam | Ang. 1 m |

#### 图 5.4-1 5G 一体化小基站-设备参数管理

# 5.4.1 同步信息

可配置时钟的相关参数,查看 5G 基站时钟同步模式(GPS-连接 GPS 设备,有 GPS 经纬度和 卫星数、CNM、1588 和 free\_run)、同步状态、帧偏等内容,如下图所示:

| A A A A A A A A A A A A A A A A A A A                                                                                                    |       |                          |        |       |                                                                                                    |
|----------------------------------------------------------------------------------------------------|-------|--------------------------|--------|-------|----------------------------------------------------------------------------------------------------|
| Image: Second Second | @**** |                          | 100000 |       | 0.000                                                                                                    |
| Note Service     Note Service       O Strate     Service       O Strate     Service       O Strate     Service       Service     Service       Service     Service       Service     Service       Service     Service       Service     Service       Service     Service       Service     Service       Service     Service       Service     Service       Service     Service       Service     Service       Service     Service       Service     Service                                                                                                    | -     | a state a second         |        |       |                                                                                                    |
|                                                                                                    | -     | ant - secondaria - borum |        |       |                                                                                                    |
|                                                                                                    |       | 11 mmm                   |        |       |                                                                                                    |
|                                                                                                    | 0     | Ann                      |        |       |                                                                                                    |
| 10 mb     Marrier (200)       2 mb     Marrier (200)       1 mb     3       1 mb     3       1 mb     2       1 mb     2                                                                                                    | 0.000 | and and the second       |        |       |                                                                                                    |
|                                                                                                    | 15 86 | 80400 ( <b>30</b>        |        |       |                                                                                                    |
|                                                                                                    | S     | 100 - 1                  |        |       |                                                                                                    |
|                                                                                                    |       | tantes 2                 |        |       |                                                                                                    |
|                                                                                                    |       | Landson Texas            |        |       |                                                                                                    |
|                                                                                                    |       |                          |        |       |                                                                                                    |
|                                                                                                    |       |                          |        |       |                                                                                                    |
|                                                                                                    |       |                          |        |       |                                                                                                    |
|                                                                                                    |       |                          |        |       |                                                                                                    |
|                                                                                                    |       |                          |        |       |                                                                                                    |
|                                                                                                    |       |                          |        | 111 m | and the second second sec |
|                                                                                                    |       |                          |        |       |                                                                                                    |

#### 图 5.4-2 5G 一体化小基站-同步信息

# 5.4.2 设备管理

对基站设备参数,例如广域网、局域网、本地路由等信息进行配置,界面如下图所示:

|            | COMPANY DRAW                                                                                                    |     |  |                       |              | <br>100 |
|------------|----------------------------------------------------------------------------------------------------|-----|--|-----------------------|--------------|---------|
| (i) 1810 - | 1407 1407                                                                                                    | - T |  | and the second second |              | ~       |
|            |                                                                                                    | -   |  |                       |              |         |
|            | •         Instanting           •         •         •           •         •         •         •           •         •         •         •         •           •         •         •         •         •         •           •         •         •         •         •         •         •           •         •         •         •         •         •         •         •         •         •         •         •         •         •         •         •         •         •         •         •         •         •         •         •         •         •         •         •         •         •         •         •         •         •         •         •         •         •         •         •         •         •         •         •         •         •         •         •         •         •         •         •         •         •         •         •         •         •         •         •         •         •         •         •         •         •         •         •         •         •         •         •         • <td< th=""><th></th><th></th><th></th><th>stree / said</th><th><br/>1</th></td<> |     |  |                       | stree / said | <br>1   |

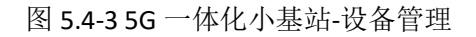

#### 5.4.2.1 网管服务器

|                   | SCROBBLACK                                                                                                    | 8.00          | and the second second se |  |          | <br>•                                        |
|-------------------|----------------------------------------------------------------------------------------------------|---------------|----------------------------------------------------------------------------------------------------|--|----------|----------------------------------------------|
| • ****            | 14 T 14 T                                                                                                    |               |                                                                                                    |  |          | 4, 10                                        |
|                   |                                                                                                    |               |                                                                                                    |  |          |                                              |
| B                 | A Design of the                                                                                                    |               |                                                                                                    |  |          |                                              |
| 0 sess<br>0 iers  | a lotes<br>A rates                                                                                                    | A             |                                                                                                    |  |          |                                              |
| Cite<br>Sateran - | St state<br>B marks<br>(t) screets                                                                                                    | 1011-0        |                                                                                                    |  |          | Î                                            |
| 0.000 C           | C second<br>C second<br>C seco |               | -                                                                                                    |  |          |                                              |
|                   |                                                                                                    | and an arrive |                                                                                                    |  |          | 1                                            |
|                   |                                                                                                    | anat          |                                                                                                    |  |          |                                              |
|                   |                                                                                                    | 1021-5        | ag-balana miner                                                                                                    |  |          |                                              |
|                   |                                                                                                    | •             |                                                                                                    |  | 8-14 No. | <br>ан на на на на на на на на на на на на н |

这里配置网管服务器的名称,用户名网管密码等相关参数根据实际情况进行配置,界面如下图所示:

#### 图 5.4-4 5G 一体化小基站-网管服务器

#### 5.4.2.2 日志管理

这里配置日志管理相关参数根据实际情况进行配置,界面如下图所示:

| (Canada and Canada and | 2.48.0 5 1 2.0                   |              |         |  |         |          |      |
|----------------------------------------------------------------------------------------------------|----------------------------------|--------------|---------|--|---------|----------|------|
| © 1844                                                                                                    |                                  |              |         |  |         |          |      |
| -                                                                                                    |                                  |              |         |  |         |          |      |
|                                                                                                    | A coverage                       |              |         |  |         |          |      |
| 0.000                                                                                                    |                                  |              |         |  |         |          | 10   |
| 0.00                                                                                                    |                                  | ilenauroux.  |         |  |         |          |      |
|                                                                                                    | TO DIVERSE                       | tistem.      | 341     |  |         |          |      |
| -                                                                                                    | C Rent<br>an Aprila<br>an Aprila | Dates        | ( 444 ) |  |         |          |      |
|                                                                                                    |                                  | 0.00         | 444-1   |  |         |          |      |
|                                                                                                    |                                  | 10.0 million |         |  |         |          |      |
|                                                                                                    |                                  | 1445         | 10000   |  |         |          |      |
|                                                                                                    |                                  | with methods |         |  |         |          |      |
|                                                                                                    |                                  |              |         |  |         |          |      |
|                                                                                                    |                                  | *            |         |  | 018 INT | Bo socie | 0.04 |

图 5.4-5 5G 一体化小基站-日志管理

#### 5.4.2.3 广域网管理

这里对广域网相关参数 WAN, VLAN 等参数进行配置,根据实际情况进行配置,界面如下:

|             | NORMAL PROPERTY OF |             |         |         |                |             |            | 6    |
|-------------|--------------------|-------------|---------|---------|----------------|-------------|------------|------|
|             |                    |             |         |         |                | 10.101      |            |      |
|             |                    |             |         |         |                |             |            |      |
| -           | ALC: NUMBER OF     |             |         |         |                |             |            |      |
| @ 144495 -  | * 144942           |             |         |         |                |             |            |      |
| O news      | a lenk             | - Divident  |         |         |                |             |            |      |
| ·           | CALCUME.           | 9847 U.S.   |         |         |                | DAVE:       | ma_Lambaga |      |
| 15 ee       | 2 14               | NC101       | Present | PARLINE | Investigation. | Production. | (PLASS)    | 2148 |
| Games -     | O materia          | her start   | 1000    | 1.000   | 0.044          | 100-        | OF FREE    | 1.00 |
| @ ******* - | N ADDA             | And and the | . No    | -       | 2.085          | 100         | (2 mag     | 210  |
|             | the second         |             |         |         |                |             |            |      |
|             | - tool 10          |             |         |         |                |             |            |      |
|             | C mainte           |             |         |         |                |             |            |      |
|             |                    |             |         |         |                |             |            |      |
|             |                    |             |         |         |                |             |            |      |
|             |                    |             |         |         |                |             |            |      |
|             |                    |             |         |         |                |             |            | -    |
|             |                    | *           |         |         |                |             | ALL DOCT   | C    |

图 5.4-6 5G 一体化小基站-广域网管理

- WAN: 配置 WAN 相关的参数。界面如下:

图 5.4-7 5G 一体化小基站-WAN

● **Vlan:** 配置 Vlan 相关的参数。界面如下:

|                                                                                                    | MANERCO                                                                                                    |                                                                                                    | 1000 |           |              | 10     |        |        | 80       |
|----------------------------------------------------------------------------------------------------|----------------------------------------------------------------------------------------------------|----------------------------------------------------------------------------------------------------|------|-----------|--------------|--------|--------|--------|----------|
| () XNUP                                                                                                    |                                                                                                    |                                                                                                    |      |           | 1.00         | 14 T   |        | 1.5    | 1910     |
| d searce<br>Recessed<br>Oraces                                                                                                    |                                                                                                    |                                                                                                    |      |           |              |        |        |        |          |
| G care<br>D as a second second se | A Long<br>Diver<br>Diver<br>C too<br>District<br>District<br>R tollo<br>District<br>C too<br>District<br>C too | A DE LE DE LE DE L |      | - and<br> | erema dita d | e-dues | POBLOD | in the | E        |
|                                                                                                    | !                                                                                                    |                                                                                                    |      |           |              |        |        |        | ж.<br>С. |

## 图 5.4-8 5G 一体化小基站-Vlan

| •      | Dpaa: 配                                                                                                    | 置 <b>Dpaa</b> 相关 | 的参数。身 | 界面如下:                                                                                                    |        |           |        |        |      |
|--------|----------------------------------------------------------------------------------------------------|------------------|-------|----------------------------------------------------------------------------------------------------|--------|-----------|--------|--------|------|
|        | SCHWEREN                                                                                                    |                  |       |                                                                                                    |        |           | 0.001  |        | 1.00 |
|        |                                                                                                    |                  |       |                                                                                                    |        | 1 million |        |        | 4.85 |
| •      | ALL DESCRIPTION OF                                                                                                    |                  |       |                                                                                                    |        |           |        |        |      |
| 0 mm   |                                                                                                    |                  |       | 2000                                                                                                    | avalue | Puttulit  | - 2464 | P-1001 | 4    |
| • **** | 5 0mm<br><b>B</b> 1mm<br>C 2011<br>2 4056<br>2 4056<br>2 4056<br>2 4056<br>2 4056<br>2 500<br>2 500<br>2 | •                | (m    | and and a second second s |        |           | 17.000 |        |      |

## 图 5.4-9 5G 一体化小基站-Dpaa

## 5.4.2.4 局域网LAN

这里对局域网相关参数进行配置,根据实际情况进行配置,界面如下:

|           | SCHARTENE         |                                       |                  |          |     | <br>      |
|-----------|-------------------|---------------------------------------|------------------|----------|-----|-----------|
| () 1800   |                   | -                                     |                  | (are 147 |     | 0.88      |
|           |                   |                                       |                  |          |     |           |
|           |                   |                                       |                  |          |     |           |
| @ rates   | - a callers       |                                       |                  |          |     |           |
| C news    | da Deschia        | · · · · · · · · · · · · · · · · · · · |                  |          |     |           |
| () Last   | - A roomit        | 1 Hell                                |                  |          |     |           |
| 24.       | a viai-           | 140                                   |                  |          |     |           |
| Sectors - | COLUMN TWO IS NOT | 147958                                | •                |          |     | - 11      |
| *******   | a sala            | 100                                   | 40.00.00         |          |     | - 11      |
|           | O Real            | 1000                                  |                  |          |     | 11        |
|           | 4 001004          | (1178)                                | 10.7 008-007-008 |          |     | - 14      |
|           |                   | i-cogange                             | 10.00.00         |          |     |           |
|           |                   | Includes.                             | 411 449 497 1    |          |     |           |
|           |                   | 1403088                               | 10030344         |          |     | -         |
|           |                   | -                                     |                  |          | N18 | <br>1.1.8 |

#### 图 5.4-10 5G 一体化小基站-局域网

#### 5.4.2.5 本地路由

|                     | SCHEWEREN        |           |         |         |         |        |        |
|---------------------|------------------|-----------|---------|---------|---------|--------|--------|
| <b>O</b> X888       |                  |           |         |         |         |        | 2.4.99 |
| -                   |                  | 100       |         |         |         |        |        |
| Ermann -            | an estimate case |           |         |         |         |        |        |
|                     | 10-200000 / L    |           |         |         |         |        |        |
| 0.000               | a testa          | - 3       |         |         |         |        |        |
| () cares            | - A CHINE        | 4 22 9 84 | Real    |         |         |        |        |
| Colores -           | 2.50             |           |         | ne nice | 101.000 | MONTH. |        |
| E                   | - Chine -        |           | 12. 100 | 1.00    | 44-     | 1.000  |        |
| Breetta -           | CR               |           |         |         |         |        |        |
| aler and the second | di imata         |           |         |         |         |        |        |
|                     | D Rest           |           |         |         |         |        |        |
|                     | C 199180         |           |         |         |         |        |        |
|                     | 0.000            |           |         |         |         |        |        |
|                     |                  |           |         |         |         |        |        |

这里本地路由进行配置,根据实际情况进行配置,界面如下:

#### 图 5.4-11 5G 一体化小基站-本地路由

## 5.4.2.6 安全网关

|                  | SCHARMONE          |       |         |      |       |     |        |  | Ð     |
|------------------|--------------------|-------|---------|------|-------|-----|--------|--|-------|
| (Caner           |                    |       |         |      |       |     | 10.000 |  | -5.99 |
|                  |                    | -     |         |      |       |     |        |  |       |
| -                | ALL PRODUCTS - CO. |       |         |      |       |     |        |  |       |
|                  | In cashing         |       |         |      |       |     |        |  |       |
| Game             | il teste           |       |         |      |       |     |        |  |       |
| 0 mm             | - A raiget         | 1.000 |         |      |       | *11 |        |  |       |
| Die .            | 1                  |       | -       | 1.   |       |     |        |  |       |
| dimension of the | CC MMPRIAM         |       | 87.7.7  |      |       |     |        |  |       |
| B reason         | H TORS             | 1.1   | Implied | - 10 |       |     |        |  |       |
|                  | C Mart             |       | 111620  |      | 10.00 |     |        |  |       |
|                  | e matte            |       |         |      |       |     |        |  |       |

这里对安全网关相关的鉴权参数进行配置,点击更多按钮可以实际情况配置网管参数,界面如下:

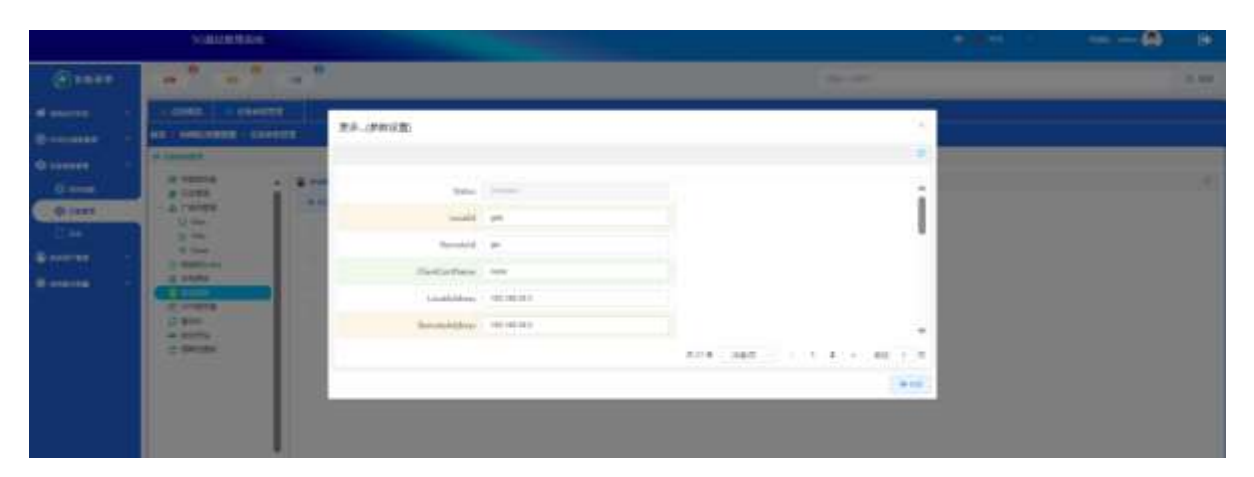

图 5.4-12 5G 一体化小基站-安全网关

#### 5.4.2.7 NTP服务器

打开 NTP 使能开关连接设备管理-NTP 服务器,填上服务器 IP 即完成配置,界面如下:

| Sereed      Sereed      S      |  |  |  |  |
|----------------------------------------------------------------------------------------------------|--|--|--|--|
|                                                                                                    |  |  |  |  |
|                                                                                                    |  |  |  |  |
| I me     Arrest       I me     Arrest       I me     Arrest       I me     Arrest       I me     Arrest       I me     Arrest       I me     Arrest       I me     Arrest       I me     Arrest       I me     Arrest       I me     Arrest       I me     Arrest       I me     Arrest                                                                                                    |  |  |  |  |
| Constant Constant Con |  |  |  |  |
| 2 DAMO         MORE           2 DAMO         MORE           3 Boo         MORE                                                                                                    |  |  |  |  |
| C Ben Hingen                                                                                                    |  |  |  |  |
| - C Mainiger Investeration                                                                                                    |  |  |  |  |
|                                                                                                    |  |  |  |  |
| 1780.00 mm                                                                                                    |  |  |  |  |
| weather the                                                                                                    |  |  |  |  |
|                                                                                                    |  |  |  |  |

图 5.4-13 5G 一体化小基站-NTP 服务器

## 5.4.2.8 基站ID

这里对基站的 ID, 名称等参数进行配置, 界面如下:

|         | SCREWERE                | Ni -                 |            |  |           |         |      |
|---------|-------------------------|----------------------|------------|--|-----------|---------|------|
|         |                         |                      |            |  | 1 Mar 197 |         | 0.00 |
|         |                         |                      |            |  |           |         |      |
| -       | ALC: NOT THE OWNER OF T | MARTE                |            |  |           |         |      |
| di      | - calence               |                      |            |  |           |         |      |
| C inter | A realized              | · C services         |            |  |           |         |      |
| Q 1945  | - A / writin            | M00                  | ***        |  |           |         |      |
| 13 64   | W Har                   |                      | -          |  |           |         |      |
|         | C Battive               | UNLAST.              | -          |  |           |         |      |
| B       | N HIRA                  |                      | Solutions: |  |           |         |      |
|         | of results              | Date:                | Theorem    |  |           |         |      |
|         | - 807s                  | with a second second | -          |  |           |         |      |
|         | C BREEK                 | ul/?cmmetted         | -          |  |           |         |      |
|         |                         | DALTIBLUM            |            |  |           |         |      |
|         |                         |                      |            |  |           |         |      |
|         |                         |                      |            |  |           |         |      |
|         |                         |                      |            |  |           |         |      |
|         |                         |                      |            |  |           | A18 100 |      |

图 5.4-14 5G 一体化小基站-基站 ID

#### 5.4.2.9 自动开站

在这里导入配置脚本后可以基站可以自动启动。界面如下:

|          | water the                     |                  |      |
|----------|-------------------------------|------------------|------|
| ()       |                               | G more c         | 4.11 |
| -        | THE REAL PROPERTY AND INCOME. |                  |      |
| -        | NEX INTERNAL CONTROL          |                  |      |
| 0        | N CONTROL .                   |                  |      |
| 0.044    | A factor a category           |                  |      |
| (O rest  | G THE                         | [ [ 44 ] [ 449 ] |      |
|          | 2 Har                         |                  |      |
| B salves | O.Bellors                     |                  |      |
|          | ig selle                      |                  |      |
|          | 0                             |                  |      |
|          | 0 months                      |                  |      |
|          | 1200204                       |                  |      |
|          |                               |                  |      |

#### 图 5.4-15 5G 一体化小基站-自动开站

### 5.4.2.10 周期性重启

这里对基站周期性重启相关参数进行配置,根据实际情况进行配置,界面如下:

| NAMERIC                                                                      |                              |                                                                                                    |           | <br>@ |    |  |
|------------------------------------------------------------------------------|------------------------------|----------------------------------------------------------------------------------------------------|-----------|-------|----|--|
| <br>                                                                         |                              |                                                                                                    | Care over |       |    |  |
| al anna an anna an anna an an an an an an                                    | ****                         |                                                                                                    |           |       |    |  |
| o connell                                                                    |                              |                                                                                                    |           |       |    |  |
| A Constant<br>A Constant<br>Constant<br>D Text<br>D Text<br>D Text<br>D Text |                              | •••                                                                                                    |           |       | -7 |  |
| C BERGAN<br>M THEA<br>D SURVEY<br>C BERG<br>C BERG                           | Antes<br>Antes<br>Antesantes | n<br>Jel<br>Jel                                                                                                    |           |       |    |  |
| CREMENT                                                                      | Rogerstate;)et               | (e)                                                                                                    |           |       |    |  |
|                                                                              | (1)48                        |                                                                                                    |           |       |    |  |
|                                                                              | 21166                        | mapping the second second seco |           |       |    |  |

图 5.4-16 5G 一体化小基站-周期性重启

## 5.4.3 日志

通过日志,查看基站日志和抓包数据等信息,选择下载项,可以选择日志文件、附加日志、 配置文件和性能文件等选择,同时也可以选择抓包项,一般选择本地抓包,勾选信令面、FAPI和数 据面,待终端接入选择开始抓包按钮,获得下载所需的文件数据,如下图所示:

|            | SCHART REAL        |         |        | • *** |   |       |
|------------|--------------------|---------|--------|-------|---|-------|
|            |                    | -       | aster  |       | _ | 3, 88 |
| di maninis | HIGHRAN LIGHT      |         |        |       |   |       |
| -          | In constant of     |         |        |       |   |       |
| @          | 1.00               |         |        |       |   |       |
| O rous     | · + IT             | 10 mm 2 |        |       |   |       |
| 0 1455     | Q 100012<br>• # 78 | acon .  |        |       |   |       |
| 8 mm       |                    | 2000    |        |       |   |       |
| Cartana -  |                    | aut i   |        |       |   |       |
|            |                    | 75      | rună \ |       |   |       |
|            |                    |         |        |       |   |       |

#### 图 5.4-17 5G 一体化小基站-日志

#### 5.4.3.1 抓包

#### 本地抓包:

根据需要勾选抓包的内容,点击抓包后即可开始。界面如下:

|          | A STREET STREET                                                                                                    |                                                                                                    |         | <br> |      |
|----------|----------------------------------------------------------------------------------------------------|----------------------------------------------------------------------------------------------------|---------|------|------|
|          | (m*) (m*)                                                                                                    | -                                                                                                    | an over |      | 0.00 |
| di mante | HIDRER C. D.B.                                                                                                    |                                                                                                    |         |      |      |
| -        | BUILT STREET, BUILT STREET, BUILT, BUILT, BU |                                                                                                    |         |      |      |
| Q        | in me                                                                                                    |                                                                                                    |         |      |      |
| O roun   | · + PE                                                                                                    | 10 mm 2                                                                                                    |         |      |      |
| 0 1465   | L 18                                                                                                    |                                                                                                    |         |      |      |
| Canada a |                                                                                                    | ing the second second se |         |      |      |
| 6 mar 10 |                                                                                                    | east 1                                                                                                    |         |      |      |
|          |                                                                                                    |                                                                                                    | 22 Hand |      |      |
|          |                                                                                                    |                                                                                                    |         |      |      |

图 5.4-18 5G 一体化小基站-本地抓包

● 转发抓包:

根据需要勾选抓包的内容,配置转发 IP 地址,点击开始抓包后即可开始。界面如下:

|            | OR CALLER OF CALLER OF CALLER                                                                                                    | <br> |
|------------|----------------------------------------------------------------------------------------------------|------|
| (C)        | a a a a                                                                                                    | 1.24 |
|            | THERE IS NOT                                                                                                    |      |
| Burness -  |                                                                                                    |      |
| Ø          | 2.18                                                                                                    |      |
| C Trees    | C & FE                                                                                                    |      |
| () + H = 1 | 10 10 10 10 10 10 10 10 10 10 10 10 10 1                                                                                                    |      |
| Ber        | and the second second sec |      |
|            | 1000 - 107000                                                                                                    |      |
|            | 1 Elever                                                                                                    |      |
|            |                                                                                                    |      |

#### 图 5.4-19 5G 一体化小基站-转发抓包

#### 5.4.3.2 下载

这里可以下载日志,配置文件等。界面如下:

|           | STREET, STREET, STREET |              |     |  |         |   | @ | ۰    |
|-----------|----------------------------------------------------------------------------------------------------|--------------|-----|--|---------|---|---|------|
| @****     |                                                                                                    |              |     |  | 100     | - |   | 1.00 |
|           |                                                                                                    |              |     |  |         |   |   |      |
| Bernett   | THE CONSTRAINT OF                                                                                                    |              |     |  |         |   |   |      |
| () seense |                                                                                                    |              |     |  |         |   |   |      |
| 0.000     | Charles .                                                                                                    |              |     |  |         |   |   |      |
| \$ 100 mm | A Martin                                                                                                    | Charles (11) |     |  |         |   |   |      |
| 0 mana    | A Second                                                                                                    | 1000 1111    | il. |  |         |   |   |      |
|           |                                                                                                    |              |     |  | La rues |   |   |      |

#### 图 5.4-19 5G 一体化小基站-下载

#### ● 日志文件:

点击下载即可完成日志文件的下载。界面如下:

| () 5500  |                     |              |            |  | 10-101 | 6.88 |
|----------|---------------------|--------------|------------|--|--------|------|
|          | ARE UA              | -            |            |  |        |      |
|          | BR - REPORTER - CO. |              |            |  |        |      |
| Q        | 9.10                |              |            |  |        |      |
| ()       | 1 0 FE              | (Canadada)   |            |  |        | 7    |
| (Canada) | 2) minis            | A 10 0000 10 | <i>a</i> . |  |        |      |
| 1 D ++   | CERTIFIC CONTRACTOR |              |            |  |        |      |
| Second 1 |                     | 1            |            |  |        |      |
| B        | 0.8809              |              |            |  |        |      |

图 5.4-20 5G 一体化小基站-日志文件

● 附加日志:

点击下载即可完成附加日志文件的下载。界面如下:

|                                                                                                    | 2.4 METERNE                                                                                                    |                         |        | <br> |
|----------------------------------------------------------------------------------------------------|----------------------------------------------------------------------------------------------------|-------------------------|--------|------|
|                                                                                                    |                                                                                                    | 0                       | 10.000 | 1.11 |
| <b>B</b> Ansatzle                                                                                                    | THE REAL PROPERTY AND INCOME.                                                                                                    |                         |        |      |
| Bannes -                                                                                                    | est restances the                                                                                                    |                         |        |      |
| Quarters -<br>Company<br>Company<br>Com | 1 100<br>1 100<br>1 4400<br>1 4400 | 20070<br>2019 2017 2017 |        |      |

图 5.4-21 5G 一体化小基站-附加日志

## ● 配置文件:

点击下载即可完成配置文件的下载。界面如下:

|           | SAURANE              |          |  |   |         | <br> | ۲    |
|-----------|----------------------|----------|--|---|---------|------|------|
| @ 8889    |                      |          |  |   | (miles) | - E  | . ** |
| -         |                      |          |  |   |         |      |      |
| Contents  | na - resonante - ca. |          |  |   |         |      |      |
| ()        | Matera a             | -        |  |   |         |      |      |
| Des       | - A 74<br>B 19004    |          |  | - | 100     |      |      |
| Carren 1  | C AND C C            | T Design |  |   |         |      |      |
| e manes - | 0.000                |          |  |   |         |      |      |

#### 图 5.4-22 5G 一体化小基站-配置文件

#### ● 性能文件:

点击下载即可完成性能文件的下载。界面如下:

|        | Manterase                                                                                                    |       |
|--------|----------------------------------------------------------------------------------------------------|-------|
|        | and an and an and an and an and an and an and an and an and an and an and an and an and an and an and an and an | 1. 20 |
|        | ADMAX DA                                                                                                    |       |
| C same | Trac<br>                                                                                                    | a.    |

图 5.4-23 5G 一体化小基站-性能文件

## 5.5 系统用户管理

对基站用户进行管理和权限设置,如下图所示:

|             | SCHWART | 845      |       |         |                 |              |         |                    |       |        |       |           |
|-------------|---------|----------|-------|---------|-----------------|--------------|---------|--------------------|-------|--------|-------|-----------|
|             |         | • • •    |       |         |                 |              | 8       | an cash            |       |        |       | 0.00      |
|             | 1000    |          |       |         |                 |              |         |                    |       |        |       |           |
| B Innanas   |         | eres :   |       |         |                 |              |         |                    |       |        |       |           |
| Ø and a set | 1.0100  |          |       |         |                 |              |         |                    |       |        |       | 12        |
| Same -      | -       | -        |       |         |                 |              |         |                    |       |        | 4.10  | 4.10      |
| A sea       | (45)    | BRAN -   | 11.65 | 10°28 - | 48/96           | 184799 -     |         | Arrens i           | 10.94 | 10     |       |           |
|             | - A-    | interes. | 424-  | 100000  | AND DESCRIPTION | \$75-0003893 | +67.500 | tala andre a lorla | -     | 101010 | 380 1 | . address |
|             |         |          |       |         |                 |              |         |                    |       |        |       |           |
|             |         |          |       |         |                 |              |         |                    |       |        |       |           |

图 5.5-1 5G 一体化小基站-系统用户管理

## 5.5.1 用户设置

这里可以对用户进行添加删除,设置密码等。界面如下:

|             | stativity | 1945   |          |         |             |             |         |                    |       |        | @      | 60    |   |
|-------------|-----------|--------|----------|---------|-------------|-------------|---------|--------------------|-------|--------|--------|-------|---|
|             |           | • • •  |          |         |             |             |         | at-188             |       |        |        | 0.84  |   |
|             | 1.0000    |        |          |         |             |             |         |                    |       |        |        |       | l |
| B tomates   | -         | ente:  |          |         |             |             |         |                    |       |        |        |       | l |
| O manager O | 1.0100    |        |          |         |             |             |         |                    |       |        |        | 12    |   |
| A store     |           | -      |          |         |             |             |         |                    |       |        | 4.10   | 4.10  |   |
| tel survivo | (45.1     | Reet - | 11.414 - | Innam - | 40/16       | 1847391 -   |         | Ar-mu i            | 10.46 | 101    |        |       |   |
| 8 I II      |           | alter. | 450-     | lander  | Natalatine. | \$75-280893 | 1873.00 | la la contra lo la | **    | 101910 | 388 41 | den . |   |

## 5.5.2 权限管理

这里可以对用户的权限进行设置,不同级别的用户可以设置不同的管理权限。界面如下:

|                | Sourcestern.                                                                                                    |                          |     |                  |  | .0    |
|----------------|----------------------------------------------------------------------------------------------------|--------------------------|-----|------------------|--|-------|
| @ ####         | at at at                                                                                                    |                          |     | an or the second |  | 1,100 |
| -              |                                                                                                    |                          |     |                  |  |       |
| Sectors 1      | NE SHORE MICH                                                                                                    |                          |     |                  |  |       |
| <b>O</b>       |                                                                                                    |                          |     |                  |  |       |
| Stores -       | a-ataa (21)                                                                                                    | -                        | ( d |                  |  |       |
| C Di then      | - 21 (88.84                                                                                                    | Commission in the second |     |                  |  |       |
| · Production - | C 898<br>C 898<br>C 898<br>C 998<br>C 997<br>C 997<br>C 997 | C Developer              |     |                  |  |       |

图 5.5-3 5G 一体化小基站-权限设置

### 5.6 系统基本配置

这里对系统的其他参数进行配置管理。界面如下:

|                | халляна                                                                                                    |      |
|----------------|----------------------------------------------------------------------------------------------------|------|
| <b>O</b> 88.89 | and and and and an and an and an and an and an and an and an and an and an and an and an and an and an and an a | 4.00 |
| -              | A REAL OF MARKED                                                                                                |      |
| @ 101.0000     | NA - MARANN - AND                                                                                               |      |
| 0 1344 M       | V wear                                                                                                    |      |
| Barren -       |                                                                                                    |      |
| 8              | 88+623 B-m 2.34                                                                                                 |      |
| Caret          | EXEMPLE 24EB/1+CExp (Manualancan, EB/12351-1944860001)                                                          |      |
| C HILL         | (2 manual) (disertion)                                                                                          |      |
| Concessors     | Contraction (Descent)                                                                                           |      |

图 5.6-1 5G 一体化小基站-系统基本配置

## 5.6.1 系统管理

这里对系统进行升级恢复出场设置等管理。界面如下:

|           | S-BARREN .             |              |                |                                  |        |
|-----------|------------------------|--------------|----------------|----------------------------------|--------|
| •         |                        |              |                | 10.107                           | 14. US |
|           | and and                |              |                |                                  |        |
| @ 1014000 | HIS - MINISTER - AUGUS |              |                |                                  |        |
| •         | 0.000                  |              |                |                                  |        |
| Basers -  |                        |              |                |                                  |        |
|           |                        | 08+629       | 8.00           | C 24                             |        |
| Carrit    |                        | Barewood Car |                | 10(-3W 010-72333-sep-04-10-03001 |        |
| C) HORE   |                        |              | (Contraction)  | ( Assessed )                     |        |
|           |                        |              | Can Internet a | Distant and                      |        |

图 5.6-2 5G 一体化小基站-系统管理

点击浏览按钮选择需要升级的文件,然后点击开始升级,系统即可进行升级。点击恢复出厂 设置按钮可恢复系统的出厂配置。

## 5.6.2 系统重启

这里对系统进行重启。界面如下:

|               | SEWEREN                                                                                                    |        | <br>• |
|---------------|----------------------------------------------------------------------------------------------------|--------|-------|
| <b>O</b> ARAR | a                                                                                                    | 66-141 | 1.00  |
| diama -       | CONTRACT AND CONTRACT AND CONTR |        |       |
| C Conserver - | NO - ANALASE - ANAL                                                                                                    |        |       |
| O laises      | 0.9488                                                                                                    |        |       |
| Barren        |                                                                                                    |        |       |
| ·             | ( + Amount )                                                                                                    |        |       |
| C anal        |                                                                                                    |        |       |
| O HERE        |                                                                                                    |        |       |
| Contracts     |                                                                                                    |        |       |

## 5.6.3 基本参数设置

这里可以根据实际需求更换公司 LOGO、Banner 图片、背景图片(登录界面)进行修改,如下图所示:

|             | XXBUERAS                                  |                                   |      |
|-------------|-------------------------------------------|-----------------------------------|------|
|             |                                           |                                   | 1.97 |
| d           | ATR6                                      |                                   |      |
|             | an - whereas - arrests                    |                                   |      |
| A           | C SIMUA                                   |                                   |      |
| 8 million - | loana (m. 419.2) lovena (m. 419           | 2 2000 2 00. 4 10 2 2000 8        |      |
| C week      |                                           |                                   |      |
| Contractor  | regillerzen die 16.00 Zeelde 1<br>een auf | BAGINTIN INFORMATING INGE INGEN I |      |
|             | Terrere a                                 |                                   |      |
|             | USER HALFSTON                             |                                   |      |
|             | ROLE CONTRACTOR AND INCOME.               |                                   |      |
|             | LTDR I WEREHERD                           |                                   |      |
|             | Not or                                    |                                   |      |
|             |                                           |                                   |      |
|             | and 1                                     |                                   |      |

图 5.6-4 5G 一体化小基站-基本参数设置

## 5.6.4 网络功能参数设置

这里对 PPPoE, WEB\SSH 登录等参数进行配置,界面如下:

图 5.6-3 5G 一体化小基站-系统重启

|            | sauettee                 |        | 0 | 1          |
|------------|--------------------------|--------|---|------------|
| () 1888 () |                          | 10.000 |   |            |
| -          |                          |        |   |            |
|            | AR 1 MARKED   MILLIONECE |        |   |            |
|            | N.TETREBUR               |        |   |            |
|            | An environment           |        |   | ÷          |
|            | 1053                     |        | 1 | 2          |
| Carrier    | envirtue (13)            |        |   |            |
| 0.000      | and the                  |        |   |            |
| E annea    | New York                 |        |   |            |
| Contractor |                          |        |   |            |
|            | M-RE                     |        |   |            |
|            | (1.96)                   |        |   |            |
|            | < 10.100MB               |        |   |            |
|            | 1000                     |        | 4 | <b>z</b> . |
|            | Av82000                  |        |   |            |
|            | 100000 in 101 0 000 00   |        |   |            |
|            | A number                 |        |   | Ì          |

图 5.6-5 5G 一体化小基站-网络功能参数设置

# 6 基站开通后日常维护

#### 6.1. 基站调测工具

基站调测工具主要有电脑PC、调测网线(或路由器)和5G终端(UE支持VoNR、VoLTE, CPE),后 续根据基站性能测试增加测试工具及相应软件,如鼎利软件和屏蔽箱等。示例如下:

示例1: N28基站FDD 20MHz带宽测速,使用5G终端HW Mate30 Pro,并通过服务器进行上下行同时UDP灌包,持续5分钟,当前下行速率203.9Mbps,上行速率100Mbps,如下图6.1-1所示:

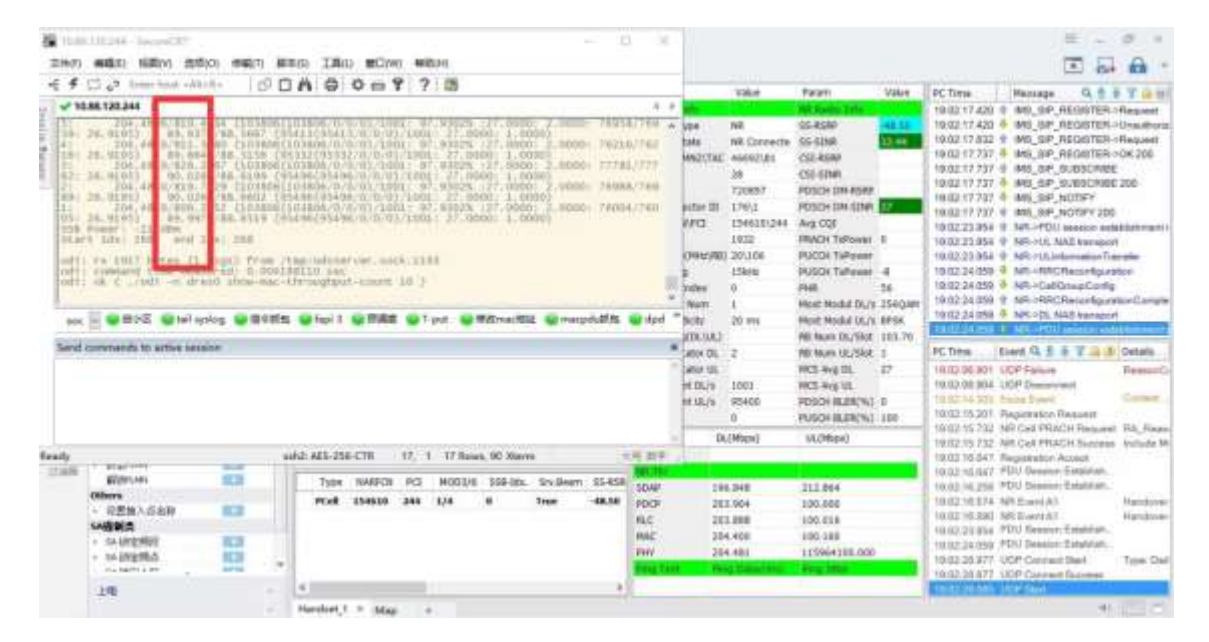

图6.1-1 示例1: N28基站FDD 20MHz带宽测速

示例2: 5G N28 20W一体化基站YB-5GMA-B125, 2T2R 20MHz带宽, Xn同频切换测试结果如下:

| 0 1H7- #+ATA                                                                                                    | 200                                                                                                    | 0 1.H5- #+124                                                                                                    | 224                                                                                                    |
|----------------------------------------------------------------------------------------------------|----------------------------------------------------------------------------------------------------|----------------------------------------------------------------------------------------------------|----------------------------------------------------------------------------------------------------|
| 0         0         0         0         0         0         0         0         0         0         0         0         0         0         0         0         0         0         0         0         0         0         0         0         0         0         0         0         0         0         0         0         0         0         0         0         0         0         0         0         0         0         0         0         0         0         0         0         0         0         0         0         0         0         0         0         0         0         0         0         0         0         0         0         0         0         0         0         0         0         0         0         0         0         0         0         0         0         0         0         0         0         0         0         0         0         0         0         0         0         0         0         0         0         0         0         0         0         0         0         0         0         0         0         0         0         0 | C.M.         Name         3.11.0.2.8           C.M. D. 1.4.4.5.0         Head Science         1.11.0.2.8           C.M. D. 1.4.4.5.0.000         C.M. Science         1.11.0.2.8           C.M. D. 1.4.4.5.0.000         C.M. Science         1.11.0.2.8           C.M. D. 1.4.4.5.0.000         C.M. Science         1.11.0.2.8           C.M. D. 1.4.4.5.0.000         C.M. Science         1.11.0.2.8           C.M. D. 1.4.4.5.0.000         C.M. Science         1.11.0.2.8           C.M. D. 1.4.4.5.0.000         C.M. Science         1.11.0.2.8           C.M. 1.4.4.5.0.000         C.M. Science         1.11.0.2.8           C.M. 1.4.4.5.0.000         C.M. Science         1.11.0.2.8           C.M. 1.4.4.5.0.000         C.M. Science         1.11.0.2.8           C.M. 1.4.5.0.000         C.M. Science         1.11.0.2.8           C.M. 1.4.5.0.000         C.M. Science         1.11.0.2.8           C.M. 1.4.5.0.000         C.M. Science         1.11.0.2.8           C.M. 1.4.5.0.000         C.M. Science         1.11.0.2.8           C.M. 1.4.5.0.0000         C.M. Science         1.11.0.2.8           C.M. 1.4.5.0.00000         C.M. Science         1.11.0.2.8           C.M. 1.4.5.0.000000         C.M. Science         1.11.0.2.8           C.                                                                                                    | Image: Section of the section of the sectio | The Asso         11.12.0           TROUT 14 44         10.00114           TROUT 14 44         10.00114           TROUT 14 44                                                                                                    |
| Note         Note         Note         Note         Note           2 (2)         w         Note         Note         Note           2 (2)         w         Note         Note         Note           2 (2)         w         Note         Note         Note           2 (2)         w         Note         Note         Note           2 (2)         w         Note         Note         Note           3 (2)         Note         Note         Note         Note           2 (2)         Note         Note         Note         Note           2 (2)         Note         Note         Note         Note           2 (2)         Note         Note         Note         Note           Note         Note         Note         Note         Note                                                                                                    | Company of the Company of the Compan                                                                                                    | 10         10         10         10         10         10         10         10         10         10         10         10         10         10         10         10         10         10         10         10         10         10         10         10         10         10         10         10         10         10         10         10         10         10         10         10         10         10         10         10         10         10         10         10         10         10         10         10         10         10         10         10         10         10         10         10         10         10         10         10         10         10         10         10         10         10         10         10         10         10         10         10         10         10         10         10         10         10         10         10         10         10         10         10         10         10         10         10         10         10         10         10         10         10         10         10         10         10         10         10         10         10<                                                                                                    | COM         ALL         COM         ALL         COM                                                                                                    |
|                                                                                                    | 1000         1000         1000         1000         1000         1000         1000         1000         1000         1000         1000         1000         1000         1000         1000         1000         1000         1000         1000         1000         1000         1000         10000         1000         1000         1000         1000         1000         1000         1000         1000         1000         1000         1000         1000         1000         1000         1000         1000         1000         1000         1000         1000         1000         1000         1000         1000         1000         1000         1000         1000         1000         1000         1000         1000         1000         1000         1000         1000         1000         1000         1000         1000         1000         1000         1000         1000         1000         1000         1000         1000         1000         1000         1000         1000         1000         1000         1000         1000         1000         1000         1000         1000         1000         1000         1000         1000         1000         1000         1000         1000         1000 <t< td=""><td>In with of with of with the law of the law of the law</td><td>1000 High         Hada High         Hada High         Hada High         Hada High           1000 High         Hada High         Hada High         Hada High         Hada High           1000 High         Hada High         Hada High</td></t<> | In with of with of with the law of the law of the law  | 1000 High         Hada High         Hada High         Hada High         Hada High           1000 High         Hada High         Hada High         Hada High         Hada High           1000 High         Hada High         Hada High |

图6.1-2 终端Xn同频切换测试图-切换前后

|                               | 10.4.10          |                                                                                                    |           | 30 Hit He 1,0    | E LIR Admin & B 3 MIN w                                                                                                    | ***** d tor # 44 tor?  | US in       |                |           | 創作用植し        | E UN sints S E C TO B a set                                                                                                    |
|-------------------------------|------------------|----------------------------------------------------------------------------------------------------|-----------|------------------|----------------------------------------------------------------------------------------------------|------------------------|-------------|----------------|-----------|--------------|----------------------------------------------------------------------------------------------------|
| and the local division of the | 344              | Terration of the local division of the local division of the local | hud.      | a representation | ALL DELL                                                                                                    | -                      | line .      | 10204711       | 344       | M REALARD S  | V - NF SOL                                                                                                    |
| CALCULATE STREET              |                  | 24.214                                                                                                    | 3.100     |                  | and the second second s | and the second         | 26.8        | attants.       | 2301      | W RECORDER N | LESS SC D                                                                                                    |
| ENTIMAL                       | 0.010.04         | 8.8.21.0                                                                                                    | 3.00103   |                  | IN INSTANTS OF IT                                                                                                    | 图4323253图              | BRRD        | ARTER          | 398       |              | EDERFE NA                                                                                                    |
| EASTION OF                    | 20130.00         | 58.214                                                                                                    | AMOUNT    | M                | RCRO/WEDF                                                                                                    | 3E-43 5:355 Mar        | MARK        | MRIEN          | 3 (88222) | 11.2         | hanned liter!                                                                                                    |
| P-M-2 SUBJLINE                | 8,838.58         | 9,8,21.4                                                                                                    | 3094      |                  | an make say having                                                                                                    | WEAT 8.160 MIR         | such such i | 10.010.0       | 1.00      | 0.00         | a mandane & and and a                                                                                                    |
| PATELS AND                    | 840.0            | 9.6.21.0                                                                                                    | 3.68      |                  | HOND BRIEFE                                                                                                    | NOTICE FAILURE         | NAME        | 10.04          | 1.00      | -94          | ir ansister'n anchora                                                                                                    |
| INT COLLARS                   | 10.00            | 44.34                                                                                                    | 1.00      |                  | a last to make                                                                                                    | 制制的公司                  | REAR        | ARDS .         | 3.84      | 8,8          | <ol> <li>Nørkert, Ricksfantin</li> </ol>                                                                                                    |
| A 1 1 1 1 1 1 1 1 1           | 0.010.10         | 88.04                                                                                                    | 310       |                  | ill mit Orage branks                                                                                                    | 114/16/32 341          | 10.05       | ARTES.         | 310       | (R)(R)       | 6. Waterbieget # lastistic                                                                                                    |
| TRATICE                       | 18.8.10          | 88.84                                                                                                    | 3.86      |                  | Statethine                                                                                                    | and they are the state |             |                | 200       | -            | a ad ministration in an article                                                                                                    |
| 0.00.2122.01.003              | 38333            | 38.00                                                                                                    | 1.00      |                  | Contribute:                                                                                                    | W#310223#              | 19735       | 3838           | 利用        | - 20         | D' IV: IV: BUILDINGS                                                                                                    |
| A M P 11 P ALARIE             | 38310            | 38.00                                                                                                    | 1.70      |                  | Elloroficione                                                                                                    | 期4/25553期              | DUR         | ARDER          | 3.32      | 田            | 1. Nortkpittmale, R kotarda                                                                                                    |
| arriter ar                    |                  |                                                                                                    |           |                  | (intere-section                                                                                                    | #8.5202 D4-16          | 1823        | MALEN          | 3387      | B            | 1. Wardspettimale, IC konjectur                                                                                                    |
|                               | + Hold lac e     | aggillan ()                                                                                                    |           |                  |                                                                                                    | THE CONTRACT           | SALES.      | Marina         | 100333    | 10           | r. Witestante.                                                                                                    |
|                               | - 20210          | market for 1                                                                                                    |           |                  |                                                                                                    | and the proposition    | Distance.   |                | 100000    |              | and the second second sec |
|                               | 1 10040          | FROM DA.                                                                                                    |           |                  |                                                                                                    | 1004-2222 EA4-68       | 304.53.31   | 3838           | 3192      |              | EBANANESSENINE                                                                                                    |
|                               | 1.0              | White care (it                                                                                                    |           |                  |                                                                                                    | 制制的新闻的新闻               | 53.001      | 3839.6         | 388       |              | E BOMMÉTOERKens                                                                                                    |
|                               |                  | <ol> <li>restinct</li> </ol>                                                                                                    | e file: S |                  |                                                                                                    | 18431535480            | BADAR       | ARIES          | 3.8/      |              | Waltair                                                                                                    |
|                               |                  | (14 ki 16 vo                                                                                                    |           |                  |                                                                                                    | 38407.010              | MAS         | 1838           | 339       |              | WAShele .                                                                                                    |
|                               |                  | 1100300                                                                                                    | ilim Nex. |                  |                                                                                                    | #21725554#             | HERE        | SER.           | 3.94      |              | EGRINALITY                                                                                                    |
|                               | 1.068            | 1.3                                                                                                    |           |                  |                                                                                                    | 84155536               | DEDUI       | ARTER          | AWRENT    |              | # hoferdalably                                                                                                    |
|                               | rente            | at 131                                                                                                    |           |                  |                                                                                                    | 100.078.870 (0.01      | 8.8 01 02   | NEIDH.         | 100333    | - 10         | Wineinein.                                                                                                    |
|                               | +160.50          | sityota                                                                                                    |           |                  |                                                                                                    | BL WY DONDAWN          |             | action.        | A MARKAN  | 1.04         | a and an                                                                                                    |
|                               | I.               | - 100 TW                                                                                                    |           |                  |                                                                                                    | 而會是在法律的關係              | BRRB.       | MERN           | 3498      |              | RECEIVATION                                                                                                    |
|                               | A.,              | 1995 16.0                                                                                                    |           |                  |                                                                                                    | 38-4415/359-2001       | MEDIN       | 18.234         | 310       | 1            | Whiteher                                                                                                    |
|                               | 10.              | CONTRACTOR OF STREET                                                                                                    |           |                  |                                                                                                    | an and a rest with     |             | or strength in | 100       |              | And the state of the                                                                                                    |
|                               | 1.1              | whiteware                                                                                                    | ment: Ldu |                  |                                                                                                    | anwy processing        | 14/12/1     | 34733          | 100       |              | warationate                                                                                                    |
|                               | rante            | ingine of a                                                                                                    | 00        |                  |                                                                                                    | 服果非常的资源和               | REAL        | 38195          | 3,1883333 |              | 计输出计算机                                                                                                    |
| mail                          | Field A to 2 the |                                                                                                    |           |                  |                                                                                                    | 20.0111-0.002 0000     | 10110-01    | Neres          | 308       |              | SCHEROLOGIC-                                                                                                    |
| 1.10                          | 11.              |                                                                                                    |           |                  |                                                                                                    | We want too tweet      | and they    | 1000           | 100       |              | - North Contract No.                                                                                                    |

图6.1-3 基站Xn同频切换测试抓包数据图-事件A3配置和切换信令测试结果: Xn同频切换成功,切换后灌包速率正常,如上图6.1-2、6.1-3所示。

## 6.2. 基站日常维护操作

基站日常维护操作,主要是访问基站web页面或登陆OMC网管平台来监控基站工作运行状态,涉及监控查询日常告警、GPS同步情况、提取KPI指标和设备版本升级等内容。

以告警为例进行说明,可以查看当前告警和历史告警,如下图6.2-1所示:

|          | Stationality       |                 |      |                |                  |  | 70   |
|----------|--------------------|-----------------|------|----------------|------------------|--|------|
|          |                    | - P             |      |                | an - 101         |  | 4.88 |
|          |                    |                 |      |                |                  |  |      |
| -        | NA - HARLENNE - HE |                 |      |                |                  |  |      |
| V name   | 4.16               |                 |      |                |                  |  |      |
| A 15     | CALCULATION OF     | 3.0448          |      |                |                  |  |      |
| di terre | 8.0008             | 19284 (11) ···· | -    |                |                  |  |      |
| 0        |                    | NEXO            | **** |                | www.             |  |      |
| E men    |                    | Charles Carlos  | -    | will Will jone | 340.01.211640.02 |  | 1    |
| Ørseen - |                    |                 |      |                |                  |  |      |
| Ererer 1 |                    |                 |      |                |                  |  |      |
|          |                    |                 |      |                |                  |  |      |

#### 图6.2-1 5G一体化小基站告警页面

登录进入5G网管系统web页面后可以对基站进行基站日常维护操作和管理,涉及网管设备管理、 告警管理、日志管理和性能管理等功能,如下所述:

查看5G网管以及5G网管下的基站当前的状态信息,如下图6.2-2所示:

|                            | 50              | DAMES IN       |                                                                               |          |         |           |
|----------------------------|-----------------|----------------|-------------------------------------------------------------------------------|----------|---------|-----------|
|                            | 18 T 18         | - T            |                                                                               |          | 200.000 | ( A. AD ) |
| -                          | 10 King 1       |                |                                                                               |          |         |           |
| Bretess                    | AA - ABATTAR    | 0448           |                                                                               |          |         |           |
| 8 1000 10 -<br>8 1000 10 - | Э               | alina alina O  | and an and an and an and an and an and an an an an an an an an an an an an an |          |         |           |
|                            | 10.149<br>27942 |                |                                                                               |          |         |           |
|                            | ବତ              | elder 🚰        | <u> </u>                                                                      |          |         |           |
|                            | -               |                |                                                                               |          |         |           |
|                            |                 | -              |                                                                               | 121 Page |         |           |
|                            | 9               | ABRIN ISBADIEC |                                                                               |          |         |           |
|                            | 8               | e-41 1.555     |                                                                               |          |         |           |

图6.2-2 5G网管系统web页面-首页

告警管理->活动告警,如下图所示:

|          | SCHOOLSEN              |                               |                   |                                       |                      |                                | @ |      |
|----------|------------------------|-------------------------------|-------------------|---------------------------------------|----------------------|--------------------------------|---|------|
|          |                        | - <sup>9</sup>                |                   |                                       | 0.000                |                                |   | 1.00 |
| diama di |                        |                               |                   |                                       |                      |                                |   |      |
| -        | an - lossessing - tra- |                               |                   |                                       |                      |                                |   |      |
| V North  | 4.18                   |                               |                   |                                       |                      |                                |   |      |
| A +1     | A 1012                 | 10.0404                       |                   |                                       |                      |                                |   | 10   |
| (0.0000) | China                  | space last                    | ALC: 10           | 1 1 Imm                               |                      |                                |   |      |
| 9.00     |                        | 1070 H                        | 0003              | NUMB                                  | 100005               | Andrewi                        |   |      |
| E tear   |                        | CONTRACTOR DOLLARS            | -                 | CONTRACTOR OF A MARK                  | dation personal      |                                |   | -    |
| 0        |                        | ACCORPORATION CONTRACTOR      | -                 | SITT AND AND A DOWN                   |                      | No. A CONTRACTOR OF CONTRACTOR |   | 11   |
| Canada - |                        | are operation to prove        |                   | AUTO DE DAMAS                         | 1011.01.01.01.01.000 |                                |   |      |
|          |                        | Add that at Allowing          |                   | Party influence internal Advances     | an a strender.       |                                |   |      |
|          |                        | 2010/05/00/01/01/06           |                   | TETT IN THE OWNER.                    |                      | Ann 21 5 11 11 11 14           |   |      |
|          |                        | Charles of the second         |                   | Lating and the second second          |                      | an starreited                  |   | 1    |
|          |                        | COLUMN THE SEARCH             |                   | Call Solution (1975) Linear of more   | 00107342444          |                                |   |      |
|          |                        | artic Constitution (Canal May | -                 | A Service And Additional Contractions |                      | Description of the             |   |      |
|          |                        | remain any est.               | C                 | and a duration of a second            |                      | (D+0.070.046)                  |   |      |
|          |                        | THE R. P. MILLION CO.         | COLUMN TWO IS NOT | Tail Incides (0710) (not stress       | all of articles of   |                                |   |      |

# 7 修订记录

| 日期 | 作者 | 修订版本 | 修订描述 |
|----|----|------|------|
|    |    |      |      |
|    |    |      |      |
|    |    |      |      |
|    |    |      |      |
|    |    |      |      |
|    |    |      |      |

感谢您使用本公司无线设备,如有技术问题,请拨打全国免费服务热线 186-8897-7358 或者

浏览网站 www.ipwave.com.cn